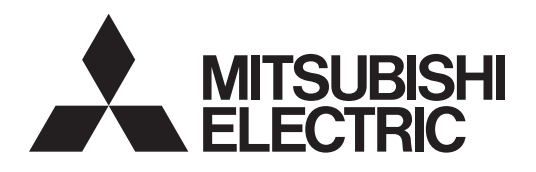

## Air Conditioning Control System Centralized Controller AE-C400/EW-C50

## Instruction Book –BACnet<sup>®</sup> Setting Tool–

## Contents

| Safety precautions                                         | 2        |
|------------------------------------------------------------|----------|
| 1. Introduction                                            | 4        |
| 1-1. Screen images used in this manual                     | 4        |
| 1-2. BACnet Setting Tool version                           | 4        |
| 1-3. PC requirements                                       | 4        |
| 1-4. Connection method                                     | 4        |
| 2. Setting the Operating Environment                       | 5        |
| 2-1. Setting the IP address of the PC                      | 5        |
| 2-2. Disabling a proxy server                              | 8        |
| 2-3. Installing .NET Framework                             | 8        |
| 3. Installation and uninstallation of BACnet Setting Iool. | 9        |
| 3-1. Installation                                          | 9        |
| 3-2. Uninstallation                                        | 12       |
| 4. Connecting and starting up the BAChet Setting Iool      | 13       |
| 4-1. Connecting the BACnet Setting Tool.                   | 13       |
| 4-2. Statung up the BACnet Setting Tool                    | 14<br>15 |
| 5 BACnot Sotting Tool scroops and sotting itoms            | 16       |
| 5. DACHELSERING TOOLSCIEENS and Sering Reins               | 16       |
| 5-2 Menu bar configuration                                 | 10       |
| 5-3. Setting tab configuration                             | 18       |
| 5-4. Initial setting procedure                             | 19       |
| 6. Saving settings data                                    | 22       |
| 6-1. Settings data flow                                    | 22       |
| 6-2. Backing up settings data                              | 22       |
| 7. Menu bar                                                | 23       |
| 7-1. File                                                  | 23       |
| 7-2. AE-C/EW-C                                             | 24       |
| 7-3. Help                                                  | 26       |
| 8. Setting screens                                         | 27       |
| 8-1. Explanation of Screen Buttons                         | 27       |
| 8-2. System Settings                                       | 29       |
| 8-3. Group Settings                                        | 32<br>22 |
| 0-4. BACHEL Settings                                       |          |
| Appendix 1: BAChet network configuration and settings      | 56       |
| Annendix 2: Added functions                                | 00<br>دء |
| The demonstration and the sistement the strategy of the    | 03       |
| rademarks and registered trademarks                        | 63       |

Before using the controller, please read this Instruction Book carefully to ensure proper operation. Retain this manual for future reference.

## **Safety precautions**

- ► Observe these precautions carefully to ensure safety.
- ► After reading this manual, pass the manual on to the end user to retain for future reference.
- The user should keep this manual for future reference and refer to it as necessary. This manual should be made available to those who repair or relocate the units. Make sure that the manual is passed on to any future air conditioning system user.

|         | : indicates a hazardous situation which, if not avoided, could result in death or serious injury.  |
|---------|----------------------------------------------------------------------------------------------------|
|         | : indicates a hazardous situation which, if not avoided, could result in minor or moderate injury. |
| CAUTION | : addresses practices not related to personal injury, such as product and/or property damage.      |

## **General precautions**

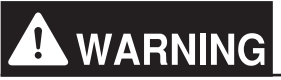

Do not install the controller in areas where large amounts of oil, steam, organic solvents, or corrosive gases (such as ammonia, sulfuric compounds, or acids), or areas where acidic/alkaline solutions or special chemical sprays are used frequently. These substances may significantly reduce the performance and corrode the internal parts, resulting in electric shock, malfunction, smoke, or fire.

To reduce the risk of short circuits, current leakage, electric shock, malfunction, smoke, or fire, do not wash the controller with water or any other liquid.

To reduce the risk of electric shock, malfunction, smoke, or fire, do not touch the electrical parts, USB memory, or touch panel with wet fingers.

To reduce the risk of injury or electric shock, before spraying a chemical around the controller, stop the operation and cover the controller.

To reduce the risk of injury, keep children away while installing, inspecting, or repairing the controller.

If you notice any abnormality (e.g., burning smell), stop the operation, turn off the controller, and consult your dealer. Continuing the operation may result in electric shock, malfunction, or fire.

Properly install all required covers to keep moisture and dust out of the controller. Dust accumulation and the presence of water may result in electric shock, smoke, or fire.

## 

To reduce the risk of fire or explosion, do not place flammable materials or use flammable sprays around the controller.

To reduce the risk of electric shock or malfunction, do not touch the touch panel, switches, or buttons with a sharp object.

To avoid injury from broken glass, do not apply excessive force to the glass parts.

To reduce the risk of injury, electric shock, or malfunction, avoid contact with the sharp edges of certain parts.

Consult your dealer for the proper disposal of the controller. Improper disposal will pose a risk of environmental pollution.

Precautions for relocating or repairing the unit

## **WARNING**

The controller must be repaired or moved only by qualified personnel. Do not disassemble or modify the controller. Improper installation or repair may result in injury, electric shock, or fire.

## Additional precautions

## CAUTION

To avoid discoloration, do not use benzene, thinner, or chemical rag to clean the controller. When the controller is heavily soiled, wipe the controller with a well-wrung cloth that has been soaked in water with mild detergent, and then wipe off with a dry cloth.

This appliance is not intended for use by persons (including children) with reduced physical, sensory or mental capabilities, or lack of experience and knowledge, unless they have been given supervision or instruction concerning use of the appliance by a person responsible for their safety. Children should be supervised to ensure that they do not play with the appliance.

## Terms used in this manual

- "Centralized Controller AE-C400" is referred to as "AE-C".
- "Centralized Controller EW-C50" is referred to as "EW-C".
- "PI controller (PAC-YG60MCA)" is referred to as "PI controller".
- "AI controller (PAC-YG63MCA)" is referred to as "AI controller".
- "OA Processing Unit (LOSSNAY with heater and humidifier)" is referred to as "OA Processing Unit".
- "e-Series chiller unit (EAHV, EACV)" is referred to as "Chiller unit".
- "Chiller unit of MEHITS" is referred to as "MEHT-CH&HP unit".

## 1. Introduction

This manual is the Instruction Book for AE-C/EW-C (hereinafter referred to as "AE-C") BACnet Setting Tool. The BACnet Setting Tool is dedicated software to set network settings and settings related to BACnet communication (also including object selection and COV/Event notification) and then set the settings to the AE-C. This manual describes the setting procedures for those settings.

## 1-1. Screen images used in this manual

Screen images used in this manual are from Microsoft<sup>®</sup> Windows<sup>®</sup> 10. The layout of screens for software other than the BACnet Setting Tool (e.g., installation screens) that are displayed in this Instruction Book may differ depending on factors such as the settings of the PC used.

## 1-2. BACnet Setting Tool version

Use the latest BACnet Setting Tool. (Compatible with previous versions)

## 1-3. PC requirements

The BACnet Setting Tool runs on a PC. Refer to "22-8. PC environment" in the Instruction Book (Detailed Version).

## 1-4. Connection method

The BACnet Setting Tool connects with the AE-C using a LAN. \*1

Connect the PC with the BACnet Setting Tool installed to the LAN1 connector of the AE-C via a HUB (refer to the figure below). For the LAN cable, use a cable that is compatible with category 5 or higher.

\*1 Connect the BACnet Setting Tool with the AE-C using IPv4.

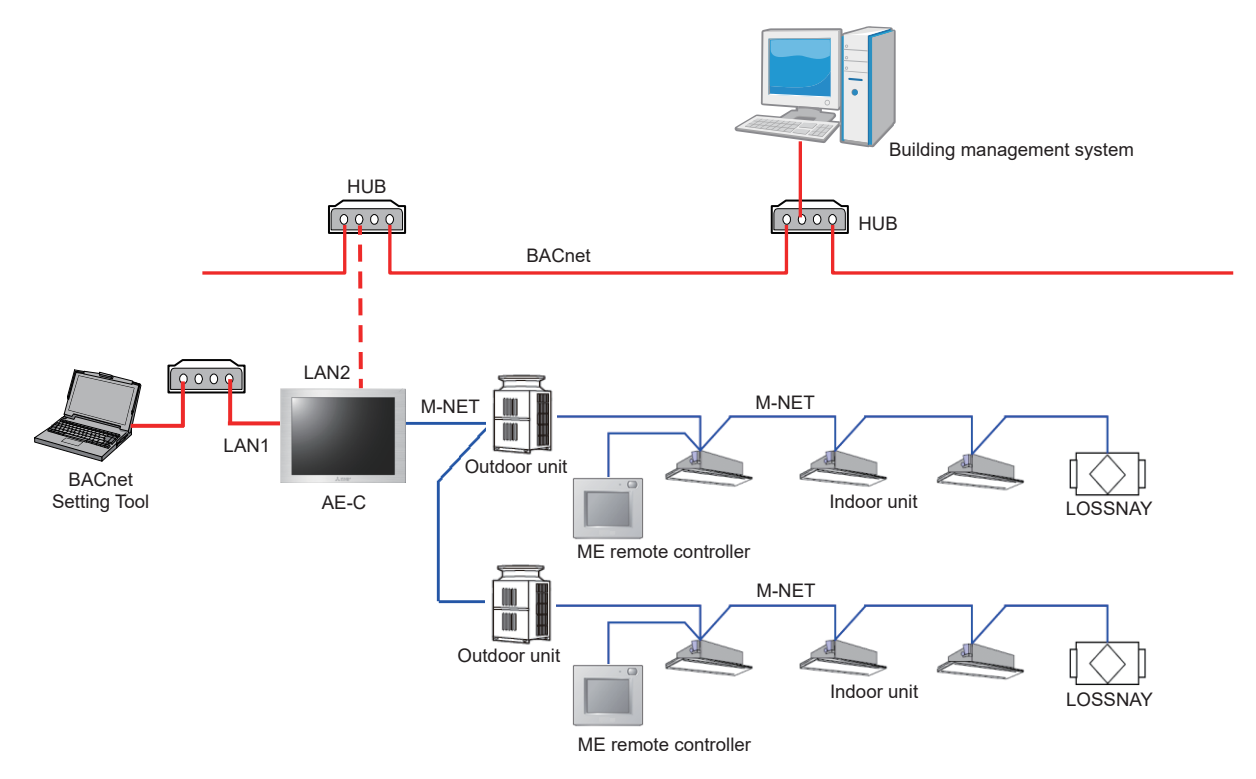

Before performing BACnet settings for the AE-C using the BACnet Setting Tool, it is necessary to set indoor unit group settings on the AE-C Initial Setting Tool. Refer to section 5-4 "Initial setting procedure" for details. For systems that use multiple AE-C, set all AE-C connected to BACnet individually using the BACnet Setting Tool.

After completion of AE-C BACnet settings, connect the AE-C LAN2 and BACnet.

## 2. Setting the Operating Environment

Set the operating environment of the PC to be used for the BACnet Setting Tool.

## 2-1. Setting the IP address of the PC

Set the IP address of the PC to be used for the BACnet Setting Tool. Set an IP address for the PC that does not duplicate the IP address of LAN1 of each AE-C (initial value: 192.168.1.1) but is an IP address of the same network.

For example, when the IP address of LAN1 of the AE-C is the default value [192.168.1.1] and the subnet mask is the default value [255.255.255.0], set [192.168.1.101] for the IP address of the PC to be used for the BACnet Setting Tool. In this case, [192.168.1] is the network address.

| Connecting terminal | Default value | Remarks                            |
|---------------------|---------------|------------------------------------|
| LAN1                | 192.168.1.1   | (Used for air conditioning system) |
| LAN2                | 192.168.2.1   | (Used for BACnet communication)    |

Open the control panel.

Windows<sup>®</sup> 10 or 11

Search for the control panel using the search box.

(1) Click [Control Panel] in the Start menu.

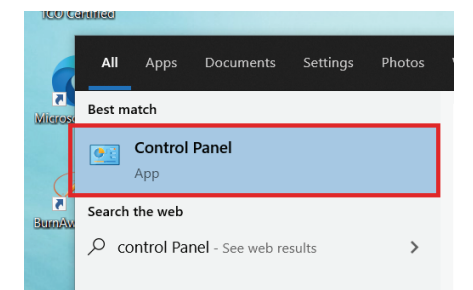

(2) In the [Control Panel] window, click [View network status and tasks]. \* Select "Category" in "View by."

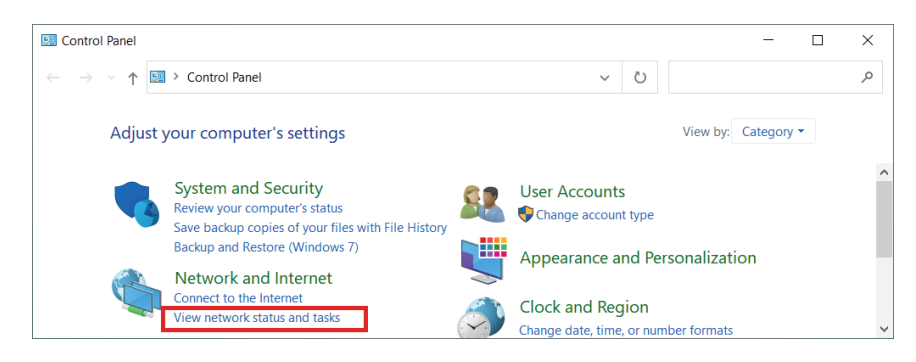

(3) In the [Network and Sharing Center] window, click [Change adapter settings].

| Network and Sharing Center                                |                                                                                                    | -          | > |
|-----------------------------------------------------------|----------------------------------------------------------------------------------------------------|------------|---|
| 🕈 💆 « Netwo                                               | ik and Internet > Network and Sharing Center v Ö                                                                |            | ) |
| Control Panel Home                                        | View your basic network information and set up connections                                                      |            |   |
| Change adapter settings                                   | View your active networks                                                                                       |            |   |
| Change advanced sharing<br>settings                       | Change your networking settings                                                                                 |            |   |
| Media streaming options                                   | Set up a new connection or network<br>Set up a broadband, dial-up, or VPN connection; or set up a router or acc | ess point. |   |
| See also<br>Internet Options<br>Windows Defender Firewall | Troubleshoot problems<br>Diagnose and repair network problems, or get troubleshooting informati                 | on.        |   |

(4) In the [Network Connections] window, double-click the [Ethernet] icon.

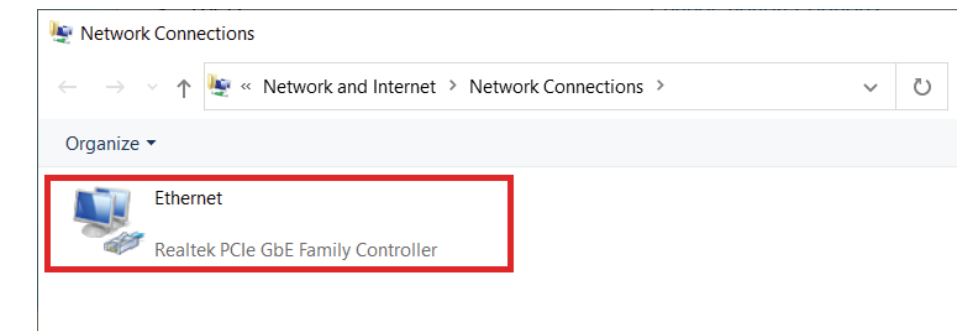

(5) In the [Ethernet status] window, click [Properties].

| 📱 - Ethernet Stat  | us              |               | ×             |
|--------------------|-----------------|---------------|---------------|
| General            |                 |               |               |
| Connection         |                 |               |               |
| IPv4 Connectivi    | ty:             | Inte          | ernet         |
| IPv6 Connectivi    | ty:             | No network ac | cess          |
| Media State:       |                 | Ena           | bled          |
| Duration:          |                 | 00:0          | 0:05          |
| Speed:             |                 | 1.0 (         | Gbps          |
| D <u>e</u> tails   |                 |               |               |
| Activity           |                 |               |               |
|                    | Sent ——         | Rece          | ived          |
| Bytes:             | 25,545          | 48            | ,676          |
| <b>P</b> roperties | <b>₽</b> isable | Diagnose      |               |
|                    |                 |               | <u>C</u> lose |

(6) In the [Ethernet Properties] window, click [Internet Protocol Version 4 (TCP/IPv4)] to select it, and click [Properties].

|         | INE Sharine                                                  |   |
|---------|--------------------------------------------------------------|---|
| Conne   | ot using:                                                    |   |
| 7       | Realtek PCIe GbE Family Controller                           |   |
|         | Configure                                                    | ר |
| This co | nnection uses the following items:                           |   |
|         | Client for Microsoft Networks                                |   |
|         | File and Printer Sharing for Microsoft Networks              |   |
|         | QoS Packet Scheduler                                         |   |
|         | Internet Protocol Version 4 (TCP/IPv4)                       |   |
|         | Microsoft Network Adapter Multiplexor Protocol               |   |
|         | Microsoft LLDP Protocol Driver                               |   |
|         |                                                              |   |
|         | Install Uninstall Properties                                 |   |
| Desc    | ription                                                      |   |
| Allow   | vs your computer to access resources on a Microsoft<br>vork. |   |
|         |                                                              |   |

(7) In the [Internet Protocol Version 4 (TCP/IPv4) Properties] window, check the radio button next to [Use the following IP address].

Enter the IP address (e.g., [192.168.1.101]) in the [IP address] field, and enter the subnet mask (e.g., [255.255.255.0]) in the [Subnet mask] field.

| Internet Protocol Version 4 (TCP                                                                                   | /IPv4) Properties                                                           |
|----------------------------------------------------------------------------------------------------|-----------------------------------------------------------------------------|
| General                                                                                                    |                                                                             |
| You can get IP settings assigned au<br>this capability. Otherwise, you need<br>for the appropriate IP settings.    | tomatically if your network supports<br>d to ask your network administrator |
| O Obtain an IP address automat                                                                                     | ically .                                                                    |
| O Use the following IP address:                                                                                    |                                                                             |
| IP address:                                                                                                    | 192.168.1.101                                                               |
| Subnet mask:                                                                                                    | 255 . 255 . 255 . 0                                                         |
| Default gateway:                                                                                                   |                                                                             |
| Obtain DNS server address au<br>O Use the following DNS server a<br>Preferred DNS server:<br>Alternate DNS server: | tomatically<br>addresses:                                                   |
| Validate settings upon exit                                                                                        | Ad <u>v</u> anced                                                           |
|                                                                                                    |                                                                             |

(8) Keep clicking [OK] or [Close] to close all windows.

## 2-2. Disabling a proxy server

Configure the settings for the IP connection environment of the PC (disable a proxy server).

- Open the Network and Sharing center as follows.
   Windows<sup>®</sup> 10 or 11
   Search for the control panel using the search box, and click [Network and Sharing].
- (2) Click [Internet options].
- (3) In the [Internet Options] window, click the [Connections] tab. Check the radio button next to [Never dial a connection] in the middle of the window, and click [LAN settings] under [Local Area Network (LAN) settings].

| Internet Properties                                                                                 |             | ?             | ×   |
|----------------------------------------------------------------------------------------------------|-------------|---------------|-----|
| General Security Privacy Content Connections                                                        | Programs    | Advand        | ced |
| No set up an Internet connection, dick Setup.                                                       | S           | et <u>u</u> p |     |
| Dial-up and Virtual Private Network settings                                                        |             |               | _   |
|                                                                                                    | A           | <u>d</u> d    |     |
|                                                                                                    | Add         | V <u>P</u> N  |     |
|                                                                                                    | <u>R</u> er | nove          |     |
| Choose Settings if you need to configure a proxy<br>server for a connection.                        | <u>S</u> e  | ttings        |     |
| Local Area Network (LAN) settings                                                                   |             |               | _   |
| LAN Settings do not apply to dial-up<br>connections. Choose Settings above for dial-up<br>settings. | LAN         | settings      |     |
|                                                                                                    |             |               |     |
| ОК                                                                                                  | Cancel      | Ар            | ply |

(4) In the [Local Area Network (LAN) Settings] window, remove the check from the checkbox next to [Use a proxy server for your LAN] under [Proxy server].

| Cocal Area Network (LAN) Settings                                                                                                    | × |
|----------------------------------------------------------------------------------------------------|---|
| Automatic configuration         Automatic configuration may override manual settings. To ensure<br>the use of manual settings, disable automatic configuration.         Automatically detect settings         Use automatic configuration gcript         Addgess |   |
| Proxy server<br>Use a proxy server for your LAN (These settings will not apply to<br>dial-up or VPN connections).                                                                                                    |   |
| Address: Port: 80 Advanged Bypass proxy server for local addresses                                                                                                    |   |
| OK Cancel                                                                                                    |   |

(5) Keep clicking [OK] or [Close] to close all windows.

## 2-3. Installing .NET Framework

(1) If .NET Framework 4.8 is not already installed, download the .NET Framework 4.8 installer from the URL shown below, and then install it.

https://go.microsoft.com/fwlink/?LinkId=2085155

## 3. Installation and uninstallation of BACnet Setting Tool

This chapter explains how to install the BACnet Setting Tool (SetBACnet) to a PC and how to uninstall it.

If you click [Cancel] in any of the steps during the installation or uninstallation, the installation or uninstallation will be canceled. Also, to return to the previous screen, click [Back].

If the installation fails, unzip AE-C400\*\_ToolInstaller\_V\*\*\*.exe, uninstall the tool from the BACnet Setting Tool file, and install it again.

## 3-1. Installation

## (1) Starting the setup program

Double click the Integration Installer for AE-C <sup>\*1</sup>. When setting the AE-C BACnet functions, the following two types of setting tool are required.

- AE-C BACnet Setting Tool
- AE-C Initial Setting Tool

Select the check box ( ☑ ) for the setting tool to install, then click [Install].

Clicking [Install] will run the installer for the selected setting tool.

\*1 The name of the installer for North America is "AE-C400AToolInstaller\_V\*\*\*.exe", and for Europe is "AE-C400EToolInstaller\_V\*\*\*. exe".

| Select Installer                                                                                                    |         |        |
|----------------------------------------------------------------------------------------------------|---------|--------|
| Select a tool to be installed, and then click [Install].           Image: AE-200 BACnet Setting Tool Ver3.***           Image: AE-200 Initial Setting Tool Ver*** |         |        |
|                                                                                                    | Install | Cancel |

The following details the BACnet Setting Tool installer. Refer to the AE-C Instruction Book (Detailed Version) for how to set up the AE-C Initial Setting Tool.

## (2) Starting the BACnet Setting Tool setup program

Read the displayed information, and click [Next] to proceed.

| 岁 BACnet Setting Tool_v3***                                                                                                    |                           |
|----------------------------------------------------------------------------------------------------|---------------------------|
| Welcome to the BACnet Setting Tool_v3*** Setup<br>Wizard                                                                                                    | 5                         |
| The installer will guide you through the steps required to install BACnet Setting Tool on y<br>computer.                                                                                                    | our                       |
| WARNING: This computer program is protected by copyright law and international treat<br>Unauthorized duplication or distribution of this program, or any portion of it, may result in<br>or criminal penalties, and will be prosecuted to the maximum extent possible under the la | es.<br>severe civil<br>w. |
| Cancel < Back                                                                                                    | <u>N</u> ext >            |

#### (3) License agreement

Read the license agreement, select [I Agree] to accept the terms, and click [Next].

\* If you do not agree to the terms of the license, click [Cancel] to cancel the installation.

| 闄 BACnet Setting Tool_v3*                                                                                                    | **                                                                                                    |                                                                                                    |
|----------------------------------------------------------------------------------------------------|----------------------------------------------------------------------------------------------------|----------------------------------------------------------------------------------------------------|
| License Agreement                                                                                                    |                                                                                                    | -                                                                                                    |
| Please take a moment to read the<br>Agree", then "Next". Otherwise o                                                                                                    | e license agreement now. If y<br>slick "Cancel".                                                                                                    | ou accept the terms below, click "I                                                                                                    |
| BACnet Setting Tool Licer<br>This License Agreement p<br>Setting Tool software (her<br>Corporation (hereinafter, L<br>terms of this agreement, th<br>must not install or use the<br>License Agreement.<br>The Licensor will not be list | se Agreement<br>emits the Licensee (end-u<br>einafter, program) provide-<br>icensor). If the Licensee d<br>e Cancel button must be s<br>program. Users of this pro<br>uble (will not guarantee) fo | aser) to use the BACnet<br>d by Mitsubish Electric<br>loss not agree to all of the<br>selected, and the Licensee<br>ogram must agree to this<br>or any damages that occur due |
| ○ I Do Not Agree                                                                                                    | Agree                                                                                                    |                                                                                                    |
|                                                                                                    | Cancel                                                                                                    | < <u>B</u> ack <u>N</u> ext >                                                                                                    |

#### (4) User information

Enter the user name and the company name, and click [Next].

| BACnet Setting Tool_v3***                                                                                         | X                    |
|----------------------------------------------------------------------------------------------------|----------------------|
| Customer Information                                                                                              |                      |
| Enter your name and company or organization in the box below. The installer will us for subsequent installations. | use this information |
| MITSUBISHI ELECTRIC CORPORATION                                                                                   |                      |
|                                                                                                    |                      |
| Urganization:                                                                                                    |                      |
|                                                                                                    |                      |
|                                                                                                    |                      |
|                                                                                                    |                      |
|                                                                                                    |                      |
|                                                                                                    |                      |
|                                                                                                    |                      |
|                                                                                                    |                      |
| Cancel < <u>B</u> ack                                                                                             | Next >               |

#### (5) Selecting the installation destination folder

Select the folder in which to install the program.

Click [Browse...] to select a different installation destination folder.

When done selecting the folder, click [Next] to proceed.

The default installation destination folder location is [C:\Program Files (x86)\MITSUBISHI ELECTRIC CORPORATION\AE-C400 BACnet Setting Tool].

Clicking [Disk Cost...] will display the disk capacity of each drive of the PC.

| BACnet Setting Tool_v3***                                                                   |                     |   |
|---------------------------------------------------------------------------------------------|---------------------|---|
| Select Installation Folder                                                                  |                     |   |
| The installer will install BACnet Setting Tool_v3*** to the following folder.               |                     |   |
| To install in this folder, click "Next". To install to a different folder, enter it below o | r click "Browse".   |   |
| Eolder<br>C¥Program Files¥MITSUBISHI ELECTRIC CORPORATION¥AE-:                              | Browse<br>Disk Cost | ] |
| Cancel < <u>B</u> ack                                                                       | <u>N</u> ext >      | ) |

### (6) Executing the installation program

Click [Next] to execute the installation program. Click [Cancel] to cancel the installation.

| 谩 BACnet Setting Tool_v3***                                                                                              |               |
|----------------------------------------------------------------------------------------------------|---------------|
| Confirm Installation                                                                                                    |               |
| The installer is ready to install BACnet Setting Tool_v3*** on your computer.<br>Click "Next" to start the installation. |               |
| Cancel Cancel                                                                                                    | <u>N</u> ext> |

### (7) Confirming completion of installation

Click [Close] on the window to complete the installation process. Check that the "AE-C400\_SetBACnet\_v\*\*\*\*" icon (

| 谩 BACnet Setting Tool_v3***                                                     | X             |
|---------------------------------------------------------------------------------|---------------|
| Installation Complete                                                           | 5             |
| BACnet Setting Tool_v3*** has been successfully installed.                      |               |
| Click "Close" to exit.                                                          |               |
|                                                                                 |               |
|                                                                                 |               |
|                                                                                 |               |
|                                                                                 |               |
|                                                                                 |               |
| Please use Windows Update to check for any critical updates to the .NET Framewo | лк.           |
|                                                                                 |               |
| Cancel < <u>B</u> ack                                                           | <u>C</u> lose |

#### (8) Importing using the tool

AE-C400 Initial Setting Tool CACertif

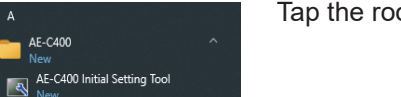

Tap the root certificate in the tool menu on the Windows Start menu.

## 3-2. Uninstallation

Take the following steps to uninstall the BACnet Setting Tool (SetBACnet). (Uninstallation is usually not necessary.)

- (1) Ensure that the BACnet Setting Tool (SetBACnet) is not running. Quit the program if it is.
- (2) Click [Control Panel] in the Start menu, and click [Uninstall a program].

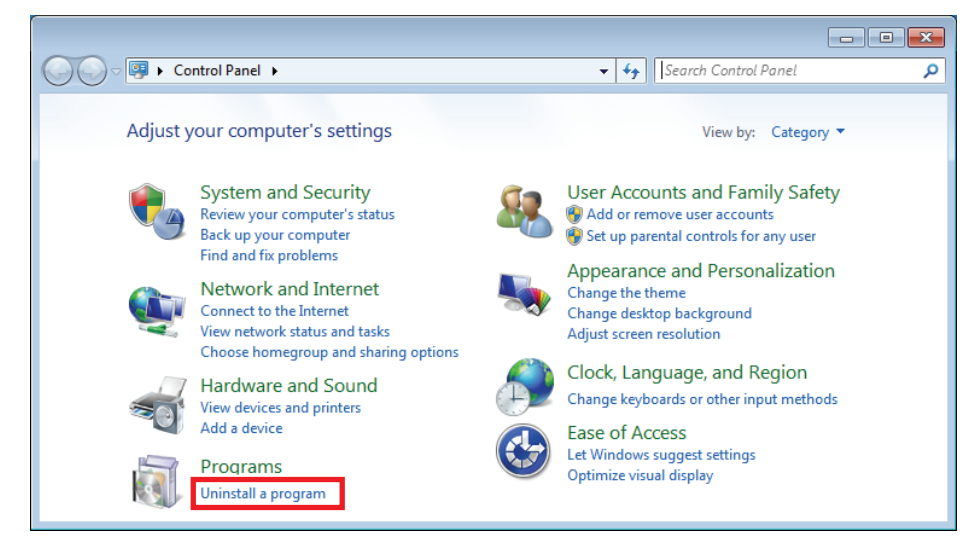

(3) In the [Programs and Features] window, click [BACnet Setting Tool\_v\*\*\*\*] to uninstall it. Or, click [BACnet Setting Tool\_v\*\*\*\*], right-click, and select [Uninstall].

|                                                                                      |                                                                                                    |                                                         | - • •           |
|--------------------------------------------------------------------------------------|----------------------------------------------------------------------------------------------------|---------------------------------------------------------|-----------------|
| Control Panel                                                                        | Programs      Programs and Features                                                                                   | <ul> <li>Search Programs and Feat</li> </ul>            | ures 🔎          |
| Control Panel Home<br>View installed updates<br>😵 Turn Windows features on or<br>off | Uninstall or change a program<br>To uninstall a program, select it from the lis<br>Organize 👻 Uninstall Change Repair | t and then click Uninstall, Change, c                   | or Repair.      |
|                                                                                      | Name                                                                                                    | Publisher                                               | Installed On    |
|                                                                                      | BACnet Setting Tool_v3***                                                                                             | Mitsubishi Electric Corporation                         | 5/15/20**       |
|                                                                                      | Broadcom Gigabit NetLink Controller                                                                                   | Broadcom Corporation                                    | 1/30/2013       |
|                                                                                      | Bicrosoft .NET Framework 4.5                                                                                          | Microsoft Corporation                                   | 7/31/2015       |
|                                                                                      |                                                                                                    |                                                         |                 |
|                                                                                      | •                                                                                                    |                                                         | Þ               |
|                                                                                      | Mitsubishi Electric Corporation                                                                                       | Product version: 3.*.**<br>Help link: http://www.mitsul | bishielectric.c |

# 4. Connecting and starting up the BACnet Setting Tool

## 4-1. Connecting the BACnet Setting Tool

The BACnet Setting Tool communicates with the AE-C using a LAN.

Before connecting the BACnet Setting Tool to the AE-C, first disconnect the AE-C from BACnet (check that a cable is not connected to LAN2). Then, connect LAN1 and the PC with the BACnet Setting Tool installed using a LAN cable.

The BACnet Setting Tool can only be connected to a single AE-C at a time. Accordingly, when using a configuration that connects multiple AE-C units, configure BACnet settings for each AE-C.

- Before configuring the settings of the BACnet function, configure the group settings and the apportioned electricity billing function settings (only when used) with the Initial Setting Tool of the AE-C unit.
- When the IP address of AE-C overlaps the IP address of another machine inside the network, not only can AE-C not carry out BACnet communication normally but other devices also cannot carry out BACnet communication normally. Check that the IP address used on AE-C is configured correctly before connecting AE-C to BACnet.
- When the settings are changed with the BACnet Setting Tool, if the AE-C BACnet connection mode is changed to [Offline], the monitoring and operation of the AE-C with the central monitoring device may become no longer possible and a communication error or other alarm may be detected by the central monitoring device so contact the system administrator in advance.

## 4-2. Starting up the BACnet Setting Tool

Double-click the BACnet Setting Tool icon (AE-C400\_SetBACnet\_v<sup>\*\*\*\*</sup>) to start up the BACnet Setting Tool shown in the figure on the left below.

Select [New Settings] from [File] in the menu bar or select [Acquire settings] from [AE-C400/EW-C50] in the menu bar to display the screen shown in the figure on the right below.

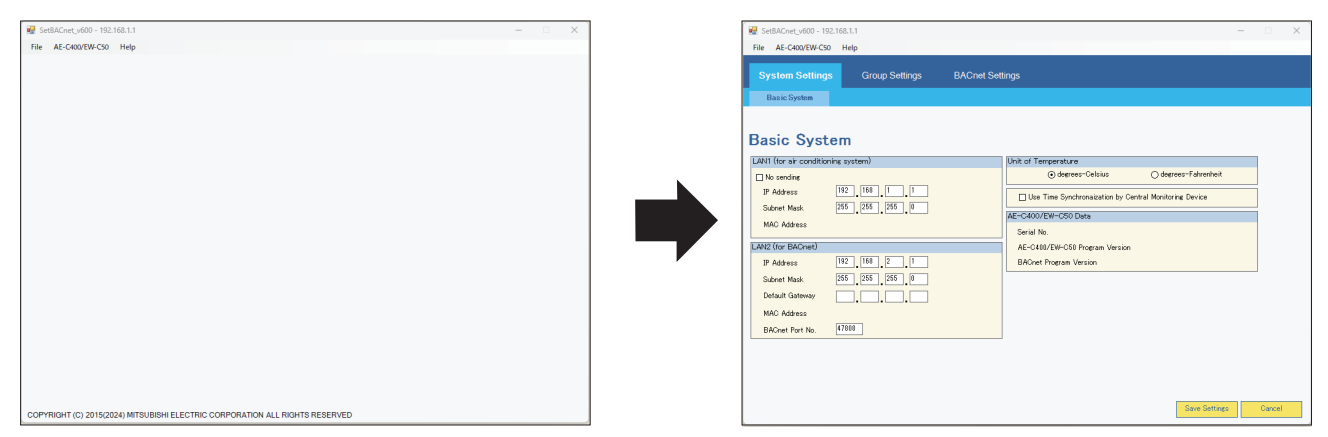

If [Acquire settings] is selected when the BACnet Setting Tool (PC) is not connected with the AE-C unit or when a connection is not established, a communication error pop-up screen as shown below appears after approximately 30 seconds.

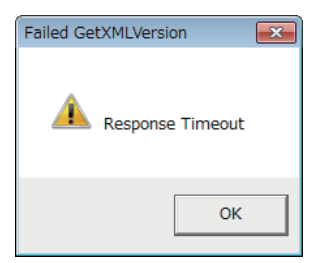

If a communication error occurs, check the following.

- Is the AE-C running (about 10 minutes is required to complete the start-up process of AE-C)?
- Is the cable between the PC and AE-C (LAN1) connected correctly?
- Is the IP address of the PC set to an IP address of the same network as LAN1 of the AE-C? (Refer to 2-1 "Setting the IP address of the PC" for details.)
- Does the destination IP address setting of the BACnet Setting Tool match the IP address of LAN1 of the AE-C? (Refer to 7-2-1 "Property" for details.)

**4-3. Exiting the BACnet Setting Tool** To exit the BACnet Setting Tool, click ⊠ at the top right of the BACnet Setting Tool screen or select [Exit] from [File] in the menu bar.

| 🖳 SetBACnet_v600 - 192.168.1.1           | -                                                      | ×     |
|------------------------------------------|--------------------------------------------------------|-------|
| File AE-C400/EW-C50 Help                 |                                                        |       |
| New Settings Ctrl+N                      |                                                        |       |
| Open Settings Ctrl+O roup Settings       | BACnet Settings                                        |       |
| Save Settings As                         |                                                        |       |
| Exit                                     |                                                        |       |
|                                          |                                                        |       |
| Basic System                             |                                                        |       |
| -<br>I AN1 (for air conditioning system) | Unit of Temperature                                    |       |
|                                          |                                                        |       |
| IP Address 192 168 1 1                   |                                                        |       |
| Subpet Mask [255] 255 [255]              | Use Time Synchronaization by Central Monitoring Device |       |
|                                          | AE-C400/EW-C50 Data                                    |       |
| MAC Address                              | Serial No.                                             |       |
| LAN2 (for BAOnet)                        | AE-C400/EW-C50 Program Version                         |       |
| IP Address 192 168 2 1                   | BACnet Program Version                                 |       |
| Subnet Mask 255 255 255 0                |                                                        |       |
| Default Gateway                          |                                                        |       |
| MAC Address                              |                                                        |       |
| BACnet Port No. 47808                    |                                                        |       |
|                                          |                                                        |       |
|                                          |                                                        |       |
|                                          |                                                        |       |
|                                          |                                                        |       |
|                                          |                                                        |       |
|                                          | Save Settings C                                        | ancel |

## 5. BACnet Setting Tool screens and setting items

## 5-1. Screen configuration

The screen configuration of the BACnet Setting Tool is shown below. Switch between settings screens by selecting the menu bar, main tab, and sub tab.

| 🔛 SetBACnet_v600 - 192.168.1.1                                                                                                    | –                                                                                                    |
|----------------------------------------------------------------------------------------------------|----------------------------------------------------------------------------------------------------|
| File AE-C400/EW-C50 Help                                                                                                    |                                                                                                    |
| System Settings Group Settings BACnet Set                                                                                                    | lings                                                                                                    |
| Basic System                                                                                                    |                                                                                                    |
| Basic System           LANI (for air conditioning system)           No sending           IP Address           192_168           Submet Mask           2255_255_265_0           MAC: Address | Unit of Temperature<br>© degrees-Celsius O degrees-Fahrenheit<br>Use Time Synchronaization by Central Monitoring Device<br>AE-C400/EW-C50 Data                                                                                                    |
|                                                                                                    | Serial No.                                                                                                    |
| LAN2 (for BACnet)  IP Address Subnet Mask 255 255 255 0 Default Gateway MAC Address BACnet Port No. 47808                                                                                   | AE-040/EW-C60 Program Version<br>BACnet Program Version                                                                                                    |
|                                                                                                    | SetBACnet_v600 - 192.168.1.1  Fie AE-C400/EW-C50 Help  System Sottings Group Settings BACnet Set Basic System  LANI (for air conditioning system) Bo sending B Address LAN2 (for BACnet) D Address EACNet Mask 255 255 0 Default Gateway AC Address BACnet Port No. 47808 |

**5-2. Menu bar configuration** Setting and operation items available from the menu bar are shown below.

| Menu      | Sub menu         | Setting and operation items                                                                   |
|-----------|------------------|-----------------------------------------------------------------------------------------------|
| File      | New Settings     | Displays the settings screen for when making new settings.                                    |
| -         | Open Settings    | Opens a saved settings data file, and reflects this settings data in the BACnet Setting Tool. |
| _         | Save Settings As | Saves BACnet Setting Tool settings data after first specifying the save folder and file name. |
|           | Exit             | Exits the BACnet Setting Tool.                                                                |
| AE-C/EW-C | Property         | Sets the LAN1 IP address, ID and password for the AE-C to communicate with.                   |
| -         | Acquire settings | Acquires the settings data from the AE-C.                                                     |
| -         | Send settings    | Sends the settings data to the AE-C.                                                          |
| -         | Mode Setting     | Sets the BACnet connection mode (Online/Offline).                                             |
|           | Date and Time    | Sets the current date and time in the AE-C.                                                   |
| Help      | About            | Displays the version number of the BACnet Setting Tool.                                       |

## 5-3. Setting tab configuration

Settings screens that are selected in the main tab and sub tab are as follows, and the items that can be set on each settings screen are as below.

| Main tab        | Sub tab               | Setting items                                                                                                    |
|-----------------|-----------------------|----------------------------------------------------------------------------------------------------|
| System Settings | Basic System          | Sets IP address information for AE-C LAN1 (for air conditioning) and LAN2 (for BACnet connection), and time synchronization for air conditioning unit to connect.<br>This also displays the AE-C serial number, AE-C program version, and the BACnet program version.                                                   |
| Group Settings  | Group                 | Displays group settings for the air conditioning unit, remote controller, and<br>system controller.<br>Group information cannot be changed from the BACnet Setting Tool.<br>Configure group settings from the AE-C Initial Setting Tool.<br>Refer to the Instruction Book (BACnet Setting Tool) for the setting method. |
| BACnet Settings | BACnet                | Sets BACnet settings including Revision Number, AE-C device numbers, device names, APDU settings, I-Am transmission periods, Network port air conditioning unit settings including dry mode usage Y/N, fan speed Mid1/Mid2 usage Y/N, and operation mode status automatic display Y/N.                                  |
|                 | Network and<br>Device | Registers notification destination devices for COV and EVENT notifications.                                                                                                    |
|                 | COV Notification      | Registers device number, process ID, and notification type (with confirmation, without confirmation) for COV Notification destinations.                                                                                                    |
|                 | Event Notification    | Registers device number, process ID, and notification type (with confirmation, without confirmation) for Event Notification destinations.                                                                                                    |
|                 | Object                | Selects the object to use, the requirement for COV/Event Notification and the notification destination, and sets the Event Notification (Event_Enable, Notify_Type).                                                                                                    |
|                 | Other                 | Set the notification destination at reset.                                                                                                    |
|                 | ForcedOff Reset       | Used when using the Settings Tool to cancel an AE-C emergency stop originating from the central monitoring device (BACnet). Settings not required.                                                                                                    |

## 5-4. Initial setting procedure

Initial settings procedures for the AE-C are shown below.

First, from procedures (1), (2), and onwards in the work flow below, make the basic settings for AE-C and air conditioning system unit settings using the AE-C Initial Setting Tool. For details, refer to Table 5-4 below and AE-C Instruction Book (Detailed Version).

Carry out initial settings for BACnet functions from ③ onwards in the work flow below. For initial settings for BACnet functions from ③ onwards, refer to 5-4-1 "BACnet function initial settings flow" and 5-4-2 "Initial settings procedure using the BACnet Setting Tool".

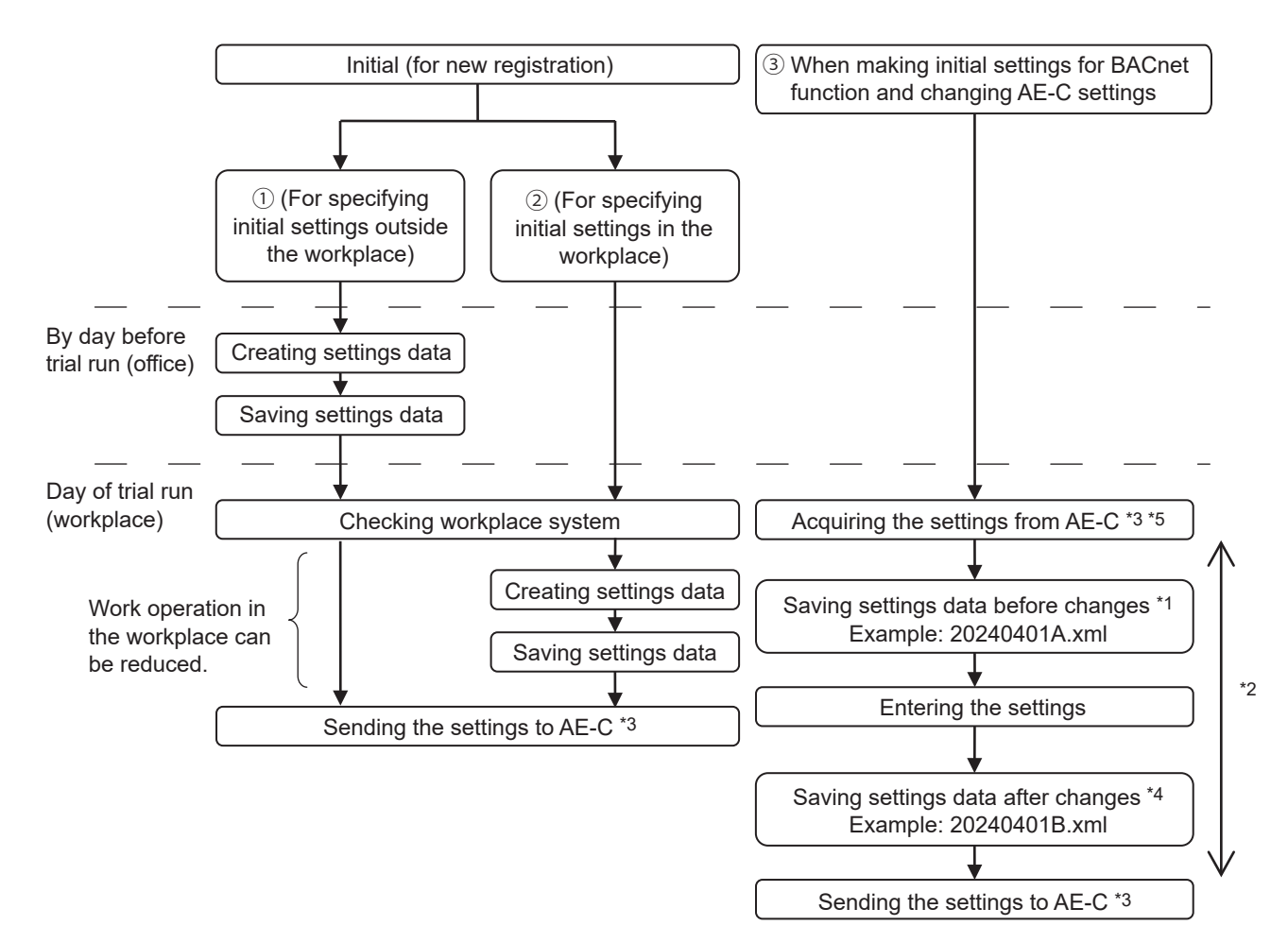

- \*1 When changing existing AE-C settings, ensure that you save the settings details (xml file) before the change is done.
- \*2 After acquiring the settings data using the BACnet Setting Tool and making changes to the settings, do not change settings from the AE-C Initial Setting Tool, the AE-C's LCD, or the web browser until sending of the changed data has completed.
- \*3 Settings data created using the BACnet Setting Tool cannot be written to, or read from the AE-C using USB memory.
- \*4 Ensure that you store the settings file (settings data before and after changes) configured using the BACnet Setting Tool.
- \*5 Before changing the settings of the existing AE-C or EW-C, acquire the settings data from AE-C. If the settings are changed without obtaining the settings data, the data on the unit may be overwritten with the wrong data.

## Table 5-4. Basic settings items for AE-C using the AE-C Initial Setting Tool, AE-C's LCD, or Web Browser for Initial Settings

| (V: Settable/—: Not settable |                            |                      |            |             |
|------------------------------|----------------------------|----------------------|------------|-------------|
|                              | Setting items              | Initial Setting Tool | AE-C's LCD | Web Browser |
|                              | Network                    | V                    | V          | V           |
|                              | Unit information           | V                    | _          | -           |
| Basic Settings               | License registration       | V                    | V          | V           |
|                              | System configuration       | V                    | —          | -           |
|                              | Basic system               | V                    | -          | -           |
| Unit Settings                | Group                      | V                    | _          | -           |
|                              | Refrigerant system *1      | V                    | _          | -           |
|                              | Interlocked LOSSNAY        | V                    | —          | -           |
|                              | Block                      | V                    | —          | -           |
|                              | Energy management block *1 | V                    | —          | -           |
|                              | PI controller              | V                    | _          | _           |
|                              | AI controller              | V                    | _          | _           |

\*1 These items must be set when an apportioned electricity billing function is used.

## 5-4-1. BACnet function initial settings flow

After performing the initial setting of air conditioning system in the AE-C using the AE-C Initial Setting Tool, perform the following AE-C BACnet function settings. Refer to this manual for detailed procedures and settings details for AE-C BACnet settings. (Group settings cannot be configured from the BACnet Setting Tool. Carry out settings from the AE-C Initial Setting Tool.)

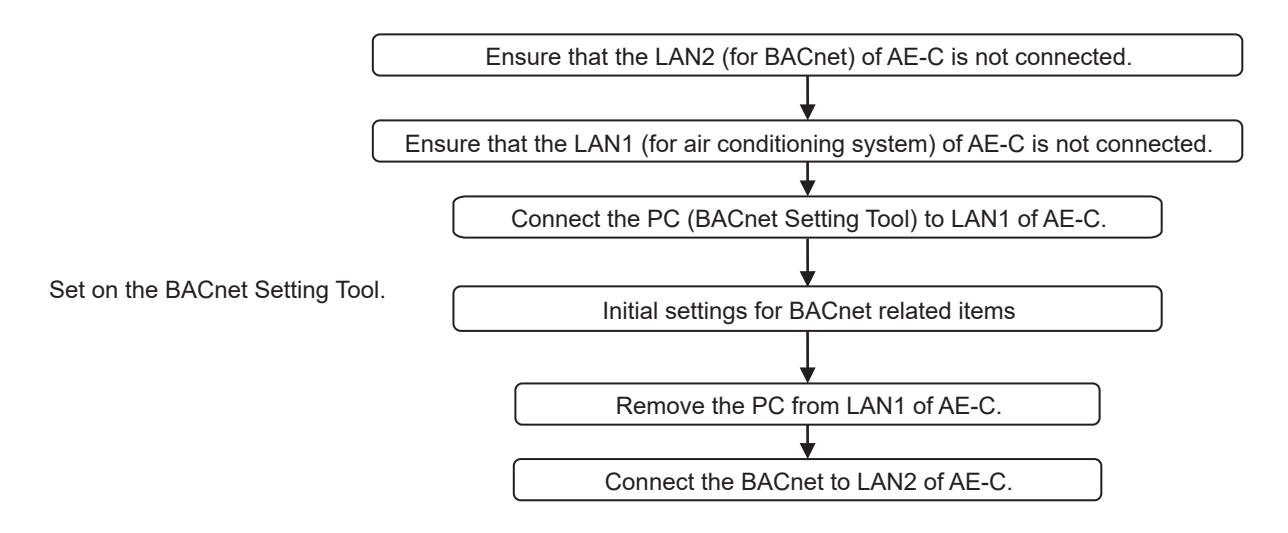

## 5-4-2. Initial settings procedure using the BACnet Setting Tool

Perform initial BACnet settings using the BACnet Setting Tool, using the following procedure. ("No." in the following table indicate the steps.)

| No. | BACnet Setting Tool                                | Setting items                                                                                                  |
|-----|----------------------------------------------------|----------------------------------------------------------------------------------------------------|
| 1   | Menu bar<br>[AE-C400/EW-C50] — [Property]          | IP address of LAN1 (for air conditioning<br>system) of AE-C<br>(Refer to 7-2-1.)                               |
| 2   | ↓<br>[AE-C400/EW-C50] — [Mode Setting] ("Offline") | Set to [Offline].<br>(Refer to 7-2-4.)                                                                         |
| 3   | ↓<br>[AE-C400/EW-C50] — [Acquire settings]         | (Refer to 7-2-2.)                                                                                              |
| 4   | Tab<br>System Settings — Basic System              | Set the IP addresses of LAN1 and LAN2.<br>(Refer to 8-2-1.)                                                    |
| 5   | BACnet Settings — BACnet                           | Select the revision No.<br>Register the AE-C device number.<br>(Refer to 8-4-1.)                               |
| 6   | BACnet Settings — Network and Device               | Register other devices to be connected to<br>BACnet.<br>(Refer to 8-4-2.)                                      |
| 7   | BACnet Settings — COV Notification                 | Set the COV No. and notification address. (Refer to 8-4-3.)                                                    |
| 8   | BACnet Settings — Event Notification               | Set the notification class and notification<br>address.<br>(Refer to 8-4-4.)                                   |
| 9   | BACnet Settings — Object                           | Select the objects to be used and configure<br>the notification settings for each object.<br>(Refer to 8-4-5.) |
| 10  | Menu bar                                           | (Refer to 7-1-3.)                                                                                              |
| 11  | [AE-C400/EW-C50] — [Send settings]                 | (Refer to 7-2-3.)                                                                                              |
| 12  | [AE-C400/EW-C50] — [Mode Setting] ("Online")       | Set to [Online].<br>(Refer to 7-2-4.)                                                                          |
| 13  | [AE-C400/EW-C50] — [Mode Setting] (Confirm)        | Ensure that [Online] is set.<br>(Refer to 7-2-4.) <sup>*1 *2</sup>                                             |

\*1 After performing [Send settings] to the AE-C, check the followings.

Perform [Acquire settings] and check that the data has been properly set.
 Check that the AE-C BACnet connection mode is "Online".

\*2 Do not restart the power supply within 1 minute after the settings are applied, or the AE-C/EW-C may become inaccessible. Switch the BACnet connection mode to [Online] referring to 7-2-4 "Mode Setting", and restart the AE-C/EW-C.

## 6. Saving settings data

## 6-1. Settings data flow

The figure below shows the flow image of the settings data when the BACnet Setting Tool is used.

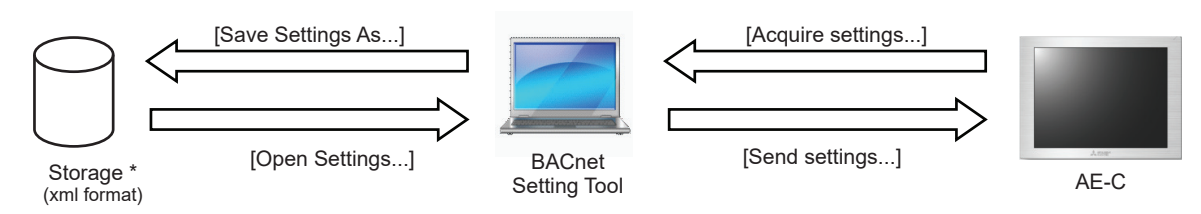

\* HDD, USB memory, etc. for the BACnet Setting Tool PC

Note: Before changing the settings of the existing AE-C or EW-C, acquire the settings data from AE-C. If the settings are changed without obtaining the settings data, the data on the unit may be overwritten with the wrong data.

Settings data includes all data that can be displayed or set using the BACnet Setting Tool, however the following are exceptions.

• Items that can be set from the menu [AE-C400/EW-C50] (destination IP address, BACnet connection mode, current time) are not included in settings data.

## 6-2. Backing up settings data

Ensure that backup data of settings data is kept on external storage for use in the event of recovering from an AE-C failure. Additionally, store this on the internal HDD of the BACnet Setting Tool PC. The saved .xml format settings information data can be applied to the AE-C by going to the menu bar and selecting [Open Settings...], then opening the BACnet Setting Tool and selecting [Send settings...].

Note: Backup data saved by BACnet Configuration Tool Ver. 3.3.0.2 can also be opened.

## 7. Menu bar

The menu bar has three items - [File], [AE-C400/EW-C50], and [Help].

## 7-1. File

Use [File] menu for the following operations and settings.

| 💀 SetBACnet_v600 - 192.168.1.1 |               |                 |
|--------------------------------|---------------|-----------------|
| File AE-C400/EW-C50 Help       |               |                 |
| New Settings Ctrl+N            |               |                 |
| Open Settings Ctrl+O           | roup Settings | BACnet Settings |
| Save Settings As               |               |                 |
| Exit                           |               |                 |
|                                | -             |                 |
| Basic System                   |               |                 |

## 7-1-1. New Settings

Used to create new settings information. Displays the initial status settings screen (displays default values for screen). The initial status is the same as the factory default settings for the AE-C.

## 7-1-2. Open Settings

Used when opening a settings data file in BACnet Setting Tool. Select the saved file name, click [Open Settings] to open the file and display settings details on the settings screen.

## 7-1-3. Save Settings As...

Specify the save folder, input the file name, and click [Save] to save the settings details as an xml format file (with ".xml" file extension).

## 7-1-4. Exit

Closes the BACnet Setting Tool. When settings details have been changed, before closing the BACnet Setting Tool, ensure that this has been saved using [Save Settings As...], and save the settings data file (xml format).

## 7-2. AE-C/EW-C

Use [AE-C400/EW-C50] menu for the following operations and settings.

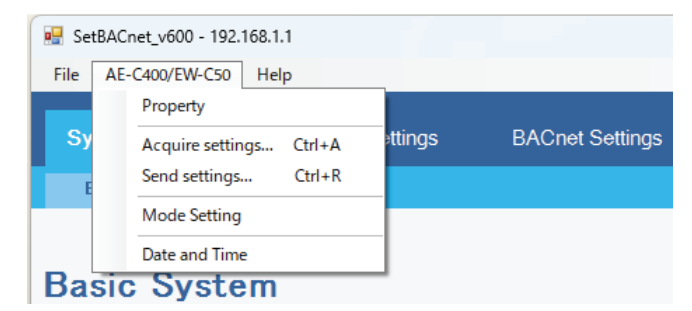

## 7-2-1. Property

Input the LAN1 IP address or the host name of the AE-C that is the BACnet Setting Tool destination, and click [OK] to set. Set the port number to 443 (fixed).

Enter the IP address or host name of LAN1 of the AE-C to which the BACnet Setting Tool is connected in the IP Address/Host Name field, enter the ID and password of the maintenance user in the ID and password fields, and click "OK" to complete the settings. Port No. is 443 (fixed).

Refer to the supplied Instruction Book in detail of ID and password.

Note: The setting of "IP Address/Host Name" is displayed on the title bar of the BACnet Setting Tool.

| Property              |                   |  |  |  |  |
|-----------------------|-------------------|--|--|--|--|
| Property Set          | Property Settings |  |  |  |  |
| AE-C400/EW-C50 (LAN1) |                   |  |  |  |  |
| IP Address/Host Name  | 192.168.1.1       |  |  |  |  |
| Port No.              | 443               |  |  |  |  |
| ID                    |                   |  |  |  |  |
| Password              |                   |  |  |  |  |
|                       | Show password     |  |  |  |  |
|                       | OK Cancel         |  |  |  |  |
|                       | OK Cancel         |  |  |  |  |

## 7-2-2. Acquire settings

Uses the BACnet Setting Tool to acquire the settings data set for the AE-C, and displays this on the BACnet Setting Tool screen. When changing current settings data, ensure that you select [Acquire settings] to read the settings data before editing. Furthermore, if you select [Acquire settings] during editing of settings data, then this will discard the data being edited, and refresh using the data acquired from the AE-C. Therefore, if it is necessary to save data that is being edited, then save the data before selecting [Acquire settings].

## 7-2-3. Send settings

Sets settings data created on the BACnet Setting Tool on the AE-C. [Send settings] cannot be selected when the AE-C BACnet connection mode is [Online], therefore temporarily set the AE-C BACnet connection mode to [Offline] before selecting [Send settings].

Switching the AE-C BACnet connection mode from [Offline] to [Online] will restart the AE-C. (Refer to 7-2-4 "Mode Setting" for switching Offline/Online and for display of current situation.)

Additionally, selecting [Send settings] will update the settings data stored in the AE-C with that from the BACnet Setting Tool. If there is no backup data for the settings data stored in the AE-C, then perform a backup before selecting [Send settings], and save the settings data stored in the AE-C as below.

<<Method to backup settings data stored in the AE-C>>

- (1) Use [Save Settings As...] to save the data (a) set in the BACnet Setting Tool (a.xml).
- (2) Use [Acquire settings] to acquire the settings data (b) stored in the AE-C.
- (3) Use [Save Settings As...] to save the acquired data (b) (b.xml).
- (4) Use [Open Settings] to read the settings data (a) (a.xml) into the BACnet Setting Tool.
- (5) Use [Send settings] to reflect the data (a) to the AE-C.

Note: If an error message "Version Mismatch Error The version of this tool is not compatible with the version of AE-C/EW-C" pops up after [Send settings] is executed, refer to section 1-2 "BACnet Setting Tool version" for version compatibility.

Note: Do not restart the power supply within 1 minute after the settings are applied, or the AE-C/EW-C may become inaccessible. Switch the BACnet connection mode to [Online] referring to 7-2-4 "Mode Setting", and restart the AE-C/EW-C.

### 7-2-4. Mode Setting

Sets the AE-C BACnet connection mode (Online/Offline). When switching the connection mode from [Offline] to [Online], the AE-C will automatically restart.

Note: Only when the BACnet license is available.

| Mode Setti | ng                                 |
|------------|------------------------------------|
| Mode       | •                                  |
| AE-C400    | V/EW-C50 Mode                      |
|            | Current Mode :                     |
|            |                                    |
|            | Setting Mode : ○ On line ④ Offline |
|            | Setting Mode : Online Offline      |

Online: The AE-C is communicating with the central monitoring device (BACnet) Offline: The AE-C is disconnected from the central monitoring device (BACnet) When performing [Send settings] to the AE-C, set to [Offline].

\* Important notes when selecting [Acquire settings] or [Send settings]

- (1) Select [Send settings] after switching the AE-C BACnet connection mode to [Offline].
- (2) If [Send settings] is selected when [Online], then the BACnet Setting Tool will display an error, and abort [Send settings].
- (3) To close [Send settings] and return to the normal AE-C operational status, switch to [Online].
- (4) After switching to [Online], the AE-C will restart.
- (5) After restart, check that the AE-C BACnet connection mode is [Online]. Completion of start-up can be confirmed by either the AE-C's LCD operating, or by being able to connect using a web browser.
- (6) If the AE-C is [Offline], then BACnet communications are stopped. When using the central monitoring device to monitor the status of devices connected to BACnet, the central monitoring device may output an alarm, therefore when switching the AE-C BACnet connection mode to [Offline], first contact the system administrator.

## 7-2-5. Date and Time

Sets the date and time in the AE-C. By selecting [Date and Time], the BACnet Setting Tool acquires from the AE-C the date and time stored in the AE-C. Use  $[\blacktriangle]/[\nabla]$  to set the current time, then click [Set] to update the date and time saved in the AE-C. Additionally, click [Refresh] to display the current time of the AE-C. If not connected to the AE-C, then use of  $[\blacktriangle]/[\nabla]$  is not possible.

| Date a | nd Time    |                 |        |         |
|--------|------------|-----------------|--------|---------|
| Da     | te and     | Time            |        |         |
| AE-0   | C400/EW-C5 | 0 Date and Time |        |         |
|        | Day        | Month           | Year   |         |
|        | Hour       | Minute          | Second |         |
|        |            |                 | Set    | Refresh |
|        |            |                 |        | Close   |

If [Use Time Synchronaization by Central Monitoring Device] is selected, this will be overwritten with the time on the central monitoring device. Refer to 8-2-1-4 "Use Time Synchronaization by Central Monitoring Device" for details.

## 7-3. Help

[Help] menu shows the following.

| SetBACnet_v600 - 192.1 | 68.1.1         |    |  |  |  |
|------------------------|----------------|----|--|--|--|
| File AE-C400/EW-C50    | Help           |    |  |  |  |
|                        | About          |    |  |  |  |
| System Settings        | Group Settings | BA |  |  |  |
| Basic System           |                |    |  |  |  |
| Basic System           |                |    |  |  |  |

## 7-3-1. About

The BACnet Setting Tool program version is shown in a pop-up window. Click [OK] or  $\boxtimes$  at the upper right to close the window.

| About                                                                                           | × |
|-------------------------------------------------------------------------------------------------|---|
| BACnet Setting Tool                                                                             |   |
| SetBACnet_v600                                                                                  |   |
| Version 6.0.0.9<br>COPYRIGHT (C) 2015(2024) MITSUBISHI ELECTRIC CORPORATION ALL RIGHTS RESERVED |   |
| ОК                                                                                              |   |

Version information is always shown on the title bar of the BACnet Setting Tool window.

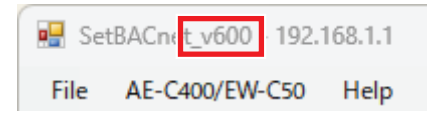

## 8. Setting screens

## 8-1. Explanation of Screen Buttons

This explains what operations occur when screen buttons are pressed.

## 8-1-1. Tab screen

The following shows the sample of the Setting Tool screen.

| SetBACnet_v600 - 1        | 92.168.1.1          |                  |                    |        |            | – 🗆 X           |                     |
|---------------------------|---------------------|------------------|--------------------|--------|------------|-----------------|---------------------|
| System Setting            | s Group Settin      | lgs BACnet       | Settings           |        |            |                 |                     |
| BACnet                    | Network and Device  | COV Notification | Event Notification | Object | Other      | ForcedOff Reset |                     |
|                           |                     |                  |                    |        |            |                 |                     |
| Network a                 | nd Device S         | ettings          |                    |        |            |                 |                     |
| Network No. To<br>Local D | ype BACnet Router A | Address/Port No. | Add                |        |            |                 | — ① [Add]           |
|                           |                     |                  | Modify             |        |            |                 | — ② [Modify]        |
|                           |                     |                  | Derete             |        |            |                 |                     |
| Device Address Device No. | Address/Port N      | o.               | Add                |        |            |                 |                     |
| Broadcast                 | :47808              |                  | Modify             |        |            |                 |                     |
|                           |                     |                  | Delete             |        |            |                 |                     |
|                           |                     |                  |                    |        |            |                 | — ④ [Save Settings] |
|                           |                     |                  |                    |        |            |                 | — (5) [Cancel]      |
|                           |                     |                  |                    |        |            | * *             | 0                   |
|                           |                     |                  |                    |        | Save Setti | ngs Cancel      |                     |

<Sample tab screen that shows buttons>

|     | Button        | Description                                                                                                    |  |  |
|-----|---------------|----------------------------------------------------------------------------------------------------|--|--|
| 1   | Add           | Click to add a setting.                                                                                                    |  |  |
| 2   | Modify        | Click to change the selected setting.                                                                                                    |  |  |
| 3   | Delete        | Click to delete the selected setting.<br>When clicked, a popup window as shown below appears.<br>Do you want to Delete the setting?<br>Ves No<br>[Yes]: Deletes the selected setting.                                                                                                    |  |  |
| (4) | Save Settings | <ul> <li>Click to temporarily save the displayed settings data. Selecting [Save Settings] enables switching to other tab screens.</li> <li>However, settings details are not sent to the AE-C at the point [Save Settings] is clicked. After configuring settings, select [Send settings] from the tool bar to send settings details to the AE-C. Refer to 7-2-3 "Send settings" for details.</li> <li>Additionally, the settings file is not saved even after sending the settings data. To save the settings file, select [File], then select [Save Settings As] from the tool bar.</li> </ul> |  |  |
| 5   | Cancel        | Click to discard changed settings details currently displayed on the screen, and display the temporarily saved settings details (before change).                                                                                                    |  |  |

## 8-1-2. Pop-up screen

## 8-1-2-1. [OK]

Reflects the settings details in the pop-up window to the BACnet Setting Tool, and closes the pop-up window.

## 8-1-2-2. [Cancel]

Closes the pop-up window, without reflecting the settings details in the pop-up window to the BACnet Setting Tool. (The settings screen will return to its previous content.)

## 8-1-3. Screen transition

When changing settings details on each tab screen, click [Save Settings] to temporarily save. When switching to a different tab screen without confirming changed details, the following pop-up window will be displayed.

|                                 |                                         | <b>—</b>        |
|---------------------------------|-----------------------------------------|-----------------|
| The settings h<br>Do you want t | ave not been save<br>to save the new se | ed.<br>ettings? |
| Yes                             | No                                      | Cancel          |

[Yes]: Temporarily saves changed settings details, then switch to the selected tab screen. [No]: Switches to the selected tab screen without temporarily saving changed settings details. [Cancel]: Returns to the previous tab screen while displaying the changed details.

## 8-2. System Settings

[System Settings] has the [Basic System] settings screen.

#### 8-2-1. Basic System

Set the IP addresses of AE-C LAN1 (for air conditioning system) and LAN2 (for BACnet).

| 🖳 SetBACnet_v600 - 192.168.1.1     | -                                                      | □ ×    |
|------------------------------------|--------------------------------------------------------|--------|
| File AE-C400/EW-C50 Help           |                                                        |        |
| About                              |                                                        |        |
| System Settings Group Settings     | BACnet Settings                                        |        |
| Basic System                       |                                                        |        |
|                                    |                                                        |        |
| Desis Sustan                       |                                                        |        |
| Dasic System                       |                                                        |        |
| LAN1 (for air conditioning system) | Unit of Temperature                                    |        |
| □ No sending                       | ⊙ degrees-Celsius ⊖ degrees-Fahrenheit                 |        |
| IP Address 192 168 1 1             | Use Time Synchronaization by Central Monitoring Device |        |
| Subnet Mask 255 255 0              | AE-C400/EW-C50 Data                                    | 1      |
| MAC Address                        | Seciel Na                                              |        |
| LAN2 (for PACcet)                  | Denai Nu.                                              |        |
| TR 0ddress 192 168 2 1             | PACest Program Version                                 |        |
|                                    |                                                        | ]      |
| Subnet Mask 200 200 200 0          |                                                        |        |
| Default Gateway                    |                                                        |        |
| MAC Address                        |                                                        |        |
| BACnet Port No. 47808              |                                                        |        |
|                                    |                                                        |        |
|                                    |                                                        |        |
|                                    |                                                        |        |
|                                    |                                                        |        |
|                                    | Save Settings                                          | Cancel |
|                                    |                                                        |        |

### 8-2-1-1. LAN1 (for air conditioning system)

Set fields for the LAN1 (for air conditioning system) IP address. LAN1 can only use IPv4.

| LAN1 (for air conditioning system) |                   |  |  |  |
|------------------------------------|-------------------|--|--|--|
| IP Address                         | 192 . 168 . 1 . 1 |  |  |  |
| Subnet Mask                        | 255 255 0         |  |  |  |
| MAC Address                        |                   |  |  |  |
|                                    |                   |  |  |  |

| No. | Item        | Default value                                   |  |
|-----|-------------|-------------------------------------------------|--|
| 1   | No sending  | Unselected *1                                   |  |
| 2   | IP Address  | 192.168.1.1 <sup>*2*3*4</sup>                   |  |
| 3   | Subnet Mask | 255.255.255.0 *2                                |  |
| 4   | MAC Address | Displayed when [Acquire settings] is performed. |  |

\*1 Select this item when using DHCP on the AE-C.

\*2 Normally, set as in the following table based on the leading octet value of the IP address. (Figures within parentheses indicate the private IP address.)

| No. | IP address leading octet value |       | Subnet mask to set |
|-----|--------------------------------|-------|--------------------|
| 1   | 1 to 126                       | (10)  | 255. 0. 0. 0       |
| 2   | 128 to 191                     | (172) | 255.255. 0. 0      |
| 3   | 192 to 223                     | (192) | 255.255.255. 0     |

\*3 LAN1 (for air conditioning system) and LAN2 (for BACnet) do not support the same network setting. Set a different network address, respectively.

\*4 At the time of data acquisition, the current value of the IP address is returned, not the value you have set.

Note: Refer to section 8-2-1-2 "LAN2 (for BACnet)" for information on default gateway.

## 8-2-1-2. LAN2 (for BACnet)

Sets fields for the AE-C LAN2 (for BACnet) IP address (some items are display-only). LAN2 can only be set using IPv4.

| LAN2 (for BACnet) |             |
|-------------------|-------------|
| IP Address        | 192 168 2 1 |
| Subnet Mask       | 255 255 0   |
| Default Gateway   |             |
| MAC Address       |             |
| BACnet Port No.   | 47808       |

| No. | Item            | Item Description                                                                                                    |                  |
|-----|-----------------|----------------------------------------------------------------------------------------------------|------------------|
| 1   | IP Address      | Set the IP address of AE-C (LAN2).                                                                                                    | 192.168.2.1 *1*2 |
| 2   | Subnet Mask     | Set the IP address network address portion (LAN2).                                                                                                    | 255.255.255.0 *1 |
| 3   | Default Gateway | When using an IP router for BACnet communications, set the IP address of the IP router (LAN2).<br>If not using an IP router, do not set this.                                                                                                    | (Blank)          |
| 4   | BACnet Port No. | Display the port number used by the AE-C for BACnet<br>communications.<br>The port number can be changed to 47808 to 47823 or 49152 to<br>65535. However, do not use 49152, 49153, and 60000 because it<br>may interfere with the communication between our product and the<br>AE-C. | 47808            |

\*1 Normally, set as in the following table based on the leading octet value of the IP address. (Figures within parentheses indicate the private IP address.)

| No. | IP address lead | ding octet value | Subnet mask to set |
|-----|-----------------|------------------|--------------------|
| 1   | 1 to 126        | (10)             | 255. 0. 0. 0       |
| 2   | 128 to 191      | (172)            | 255.255. 0. 0      |
| 3   | 192 to 223      | (192)            | 255.255.255. 0     |

\*2 LAN1 (for air conditioning system) and LAN2 (for BACnet) do not support the same network setting. Set a different network address, respectively.

## Setting the wrong IP address may impact other devices connected to BACnet, therefore ensure the IP address used by the AE-C is set correctly.

#### 8-2-1-3. Unit of Temperature

Select a desired temperature unit to be used. (Default setting: [degrees-Celsius]) Check the radio button next to [degrees-Celsius] to display the temperatures in °C. Check the radio button next to [degrees-Fahrenheit] to display the temperatures in °F.

#### 8-2-1-4. Use Time Synchronaization by Central Monitoring Device

If reflecting the time data sent from the central monitoring device to the AE-C or M-NET system (indoor units, remote controllers, or system controllers), select this check box. When selecting this check box, ensure that "Time Synchronization" is set to "No sync" on the Controller settings screen of the AE-C. (Default value: not selected (do not synchronize time to AE-C or M-NET system))

Use Time Synchronaization by Central Monitoring Device

## 8-2-1-5. AE-C/EW-C Data

AE-C-related data appears when [Acquire settings] is performed.

| AE-C400/EW-C50 Data            |           |
|--------------------------------|-----------|
| Serial No.                     | 46B23-009 |
| AE-C400/EW-C50 Program Version | 1.10      |
| BACnet Program Version         | 6.00      |

## (1) Serial No

AE-C serial number appears.

## (2) AE-C/EW-C Program Version

AE-C program version appears.

### (3) BACnet Program Version

AE-C BACnet program version appears.

## 8-3. Group Settings

## 8-3-1. Group

Displays the group settings configuration set in the AE-C Initial Setting Tool, AE-C's LCD, or Web browser (units, remote controllers, and system controllers for each group). (Default status is all fields blank.)

From the [AE-C400/EW-C50] menu, click [Acquire settings] to acquire the group settings set in the AE-C. (Group settings cannot be changed from the BACnet Setting Tool.)

Furthermore, when selecting [Send settings] from the BACnet Setting Tool, the group settings information is not sent to the AE-C.

| e AE-C400, | /EW-C50 Help           |                 |                     |                     |  |  |
|------------|------------------------|-----------------|---------------------|---------------------|--|--|
| System S   | ettings Group Settings | BACnet Settings |                     |                     |  |  |
| Group      |                        |                 |                     |                     |  |  |
| roup \$    | Settings               |                 |                     |                     |  |  |
| roupNo.    | 👼 Unit                 |                 | 🔤 Remote Controller | 📄 System Controller |  |  |
| 1          |                        |                 |                     |                     |  |  |
| 2          |                        |                 |                     |                     |  |  |
| 3          |                        |                 |                     |                     |  |  |
| 4          |                        |                 |                     |                     |  |  |
| 5          |                        |                 |                     |                     |  |  |
| 6          |                        |                 |                     |                     |  |  |
| 7          |                        |                 |                     |                     |  |  |
| 8          |                        |                 |                     |                     |  |  |
| 9          |                        |                 |                     |                     |  |  |
| 10         |                        |                 |                     |                     |  |  |
| 10         |                        |                 |                     |                     |  |  |
| 12         |                        |                 |                     |                     |  |  |
| 14         |                        |                 |                     |                     |  |  |
| 1 MA       |                        |                 |                     |                     |  |  |
| 15         |                        |                 |                     |                     |  |  |

| No. | Item              | Description                                                                                                    |
|-----|-------------------|----------------------------------------------------------------------------------------------------|
| 1   | Group No.         | Group numbers are displayed.<br>(Range of group numbers: 1 to 50)                                                              |
| 2   | Unit              | M-NET addresses of the units (such as air conditioning units, LOSSNAY units and Chiller units) in a given group are displayed. |
| 3   | Remote Controller | M-NET addresses of the remote controllers that operate a given group are displayed.                                            |
| 4   | System Controller | M-NET addresses of the system controllers that operate a given group are displayed.                                            |

## 8-4. BACnet Settings

[BACnet Settings] has [BACnet], [Network and Device], [COV Notification], [Event Notification], [Object], [Other], and [ForcedOff Reset] settings screens.

The following explains basic terminology used in BACnet.

| <bacnet< th=""><th>termino</th><th>loav&gt;</th></bacnet<> | termino | loav> |
|------------------------------------------------------------|---------|-------|
| -D/ COnice                                                 | Commo   | iogy- |

| Terminology        | Description                                                                                                    |
|--------------------|----------------------------------------------------------------------------------------------------|
| Revision No.       | Revision number in ANSI/ASHRAE Standard 135-2010, 2012 and 2016 (Revision No. 12-21).<br>(For details, refer to "3-1. BACnet specifications" of the Instruction Book (BACnet function).) |
| Network No.        | Number that identifies the BACnet router to which BACnet device (equipment) is connected. In this settings tool, on systems not using the BACnet router, this is "Local".                |
| Device No.         | Number that identifies the BACnet device (equipment). IP addresses are assigned on a per-device basis.                                                                                   |
| Object             | Information regarding input/output and other internal status of the BACnet device (equipment).                                                                                           |
| COV notification   | Abbreviation of Change Of Value. Function that notifies other BACnet devices of changes in the event of a change to an object PresentValue or StatusFlags.                               |
| Event notification | Notifications of detected alarms and events based upon algorithms defined in each object.                                                                                                |
| I-Am               | BACnet services to communicate device information such as device No., APDU maximum value, segmentation support information, and vendor ID to destination devices.                        |

## 8-4-1. BACnet

Sets AE-C device number, BACnet functions, and other settings. From [BACnet Settings], click the [BACnet] tab to display the [BACnet Settings] screen. Initial settings are as follows.

| System Settings                                                                                                    | Group Setting                                                                                                    | gs BACnet        | Settings                                         |                                                                                                    |                                                     |               |
|----------------------------------------------------------------------------------------------------|----------------------------------------------------------------------------------------------------|------------------|--------------------------------------------------|----------------------------------------------------------------------------------------------------|-----------------------------------------------------|---------------|
| BACnet                                                                                                    | Network and Device                                                                                                    | COV Notification | Event Notification                               | Object                                                                                                    | Other                                               | ForcedOff Res |
| ACnet Set                                                                                                    | tings                                                                                                    |                  |                                                  |                                                                                                    |                                                     |               |
| Revision No.<br>Device No.<br>Device Name<br>Segmentation<br>APDU Segment Timeout<br>APDU Retries<br>I-Am Timer<br>Vendor ID | Rev.12         ▼           3         ■           Device Object         ■           Both         ■           5000         ms           6000         ms           3         ■           0         s           99         ■ |                  | Use<br>  Use<br>  Not<br>  Use<br>  Old<br>  The | Dry Mode<br>Fan Speed Mid1/Mid2<br>reflect communication err<br>Operation Mode State Au<br>Model Compatibility Mode<br>operation of SC or RC is | or to alarm signal<br>to<br>reflected to BO and MO. |               |
| ] Use Remote BBMD<br>Time To Live                                                                                            | 0 sec                                                                                                    |                  |                                                  |                                                                                                    |                                                     |               |

## 8-4-1-1. AE-C/EW-C BACnet Settings

Sets items related to the AE-C device number and BACnet functions. (Items that cannot be changed are displayed in light gray.)

| AE-C400/EW-C50 BACnet Settings |               |  |  |  |  |
|--------------------------------|---------------|--|--|--|--|
| Revision No.                   | Rev.12 T      |  |  |  |  |
| Device No.                     | 3             |  |  |  |  |
| Device Name                    | Device Object |  |  |  |  |
| Segmentation                   | Both          |  |  |  |  |
| APDU Segment Timeout           | 5000 ms       |  |  |  |  |
| APDU Timeout                   | 6000 ms       |  |  |  |  |
| APDU Retries                   | 3             |  |  |  |  |
| I-Am Timer                     | 0 s           |  |  |  |  |
| Vendor ID                      | 99            |  |  |  |  |
|                                |               |  |  |  |  |
|                                |               |  |  |  |  |

| No. | Item                    | Description                                                                                                    | Default value |
|-----|-------------------------|----------------------------------------------------------------------------------------------------|---------------|
| 1   | Revision No.            | Select the Revision No. of the BACnet Standard applied to<br>the AE-C according to the central monitoring device to be<br>communicated with.<br>For details of the Revision No., refer to "3-1. BACnet<br>specifications" of the Instruction Book (BACnet function).                                     | Rev.12        |
| 2   | Device No.              | Set the AE-C device number.<br>(Setting range: 0 to 4194302)                                                                                                    | 3             |
| 3   | Device Name             | Set the AE-C device name.<br>Do not set the name that is being used for other BACnet<br>devices. Enter a character string of 1 to 32 alphanumeric<br>characters and symbols. Only three types of symbols can be<br>used (-, _, and space).<br>A character string that consists of only space is invalid. | Device Object |
| 4   | Segmentation *1         | In BACnet communications, segmentation applies to both sending and receiving (fixed).                                                                                                    | Both          |
| 5   | APDU Segment<br>Timeout | Set the monitoring time for segment responses to sent<br>segmented data.<br>(Setting range: 0 to 99999 ms)<br>Leave [5000] as it is unless otherwise specified.                                                                                                    | 5000 (ms)     |
| 6   | APDU Timeout *2         | Set the monitoring time for responses to sent data.<br>(Setting range: 0 to 99999 ms)<br>Leave [6000] as it is unless otherwise specified.                                                                                                    | 6000 (ms)     |
| 7   | APDU Retries            | Set the number of send retries.<br>(Setting range: 0 to 99)<br>Leave [3] as it is unless otherwise specified.                                                                                                    | 3             |
| 8   | I-Am Timer              | Specify the AE-C "I-Am" send period (units: seconds).<br>(If "0", only the initial "I-Am" is sent, with no subsequent<br>periodic sends.)                                                                                                    | 0             |
| 9   | Vender ID               | AE-C vender ID appears.<br>(MITSUBISHI ELECTRIC AC&R: 99 (fixed))                                                                                                    | 99            |
| 10  | NetworkPort No.*3       | The instance number of the NetworkPort object is displayed.                                                                                                    | 1 (Fixed)     |

\*1 "Segmentation" means sending and receiving after segmenting the message when the length of the message exceeds the limit. "Both" indicates that segmentation applies to both sending and receiving.

\*2 "APDU Timeout" is the time interval to resend the message when the response cannot be received after the message that requires response is sent.

 $^{\ast}3\,$  Not displayed when Rev. 12 is selected under Revision No.

## 8-4-1-2. Other Settings

Sets 5 other settings items for the AE-C.

Other Settings

🔲 Use Dry Mode

🔲 Use Fan Speed Mid1/Mid2

□ Not reflect communication error to alarm signal

🔲 Use Operation Mode State Auto

🔲 Old Model Compatibility Mode

□ The operation of SC or RC is reflected to BO and MO.

| No. | Item                                                    | Description                                                                                                    | Default setting |
|-----|---------------------------------------------------------|----------------------------------------------------------------------------------------------------|-----------------|
| 1   | Use Dry Mode                                            | Check the checkbox to use an operation mode "Dry".                                                                                                    | Unchecked       |
| 2   | Use Fan Speed Mid1/Mid2                                 | Check the checkbox to use fan speeds Mid1 and Mid2. *1                                                                                                    | Unchecked       |
| 3   | Not reflect communication error to alarm signal         | Check the checkbox <u>NOT to reflect the communication</u><br><u>error status</u> to an alarm signal (BI_01xx03), CH_<br>ReprAlarmSignal (BI_71tt11) and CH_UnitAlarmSignal<br>(BI_91uu11).<br>Leave the checkbox unchecked unless otherwise specified. | Unchecked       |
| 4   | Use Operation Mode State Auto                           | Check the checkbox to display "Auto" whenever the operation mode is set to "Auto".<br>Uncheck the checkbox to display the actual operation mode (Heat or Cool).                                                                                         | Unchecked       |
| 5   | Old Model Compatibility Mode                            | The setting is only displayed when [Acquire settings] is performed and cannot be changed on the BACnet Setting Tool.                                                                                                    | Unchecked       |
| 6   | The operation of SC or RC is reflected to BO and MO. *2 | The function is enabled when the checkbox is checked.<br>BO or MO object will change according to the changes<br>made from the remote controllers or other devices.                                                                                     | Unchecked       |

\*1 Depending on the unit model, in addition to High/Low, this may have 2 extra fan speeds (Mid1/Mid2). Refer to the Instruction Book for air conditioning unit for details of supported equipment. Fan speeds in this case are "High" > "Mid1" > "Mid2" > "Low".

\*2 BO and MO objects will change according to the changes made from the remote controller, system controller, LCD, or Web browser. For example, in a building management system that detects the mismatch between the "On Off State" object value (Stop/Run) and the "On Off Setup" object value (Stop/Run) as an error, enabling the function will keep the mismatch from being recognized as an error.

| Objects that are changed from remote controllers<br>or other devices |           |               | Objects that change accordingly when the<br>function is enabled |           |
|----------------------------------------------------------------------|-----------|---------------|-----------------------------------------------------------------|-----------|
| Control item                                                         | Object ID |               | Control item                                                    | Object ID |
| On Off State                                                         | BI_01xx02 | $\rightarrow$ | On Off Setup                                                    | BO_01xx01 |
| Operation Mode State                                                 | MI_01xx06 | $\rightarrow$ | Operation Mode Setup                                            | MO_01xx05 |
| Fan Speed State                                                      | MI_01xx08 | $\rightarrow$ | Fan Speed Setup                                                 | MO_01xx07 |
| Air Direction State                                                  | MI_01xx23 | $\rightarrow$ | Air Direction Setup                                             | MO_01xx22 |
| Ventilation Mode State                                               | MI_01xx36 | $\rightarrow$ | Ventilation Mode Setup                                          | MO_01xx35 |
| Air To Water Mode State                                              | MI_01xx38 | $\rightarrow$ | Air To Water Mode Setup                                         | MO_01xx37 |
| Chiller OnOff State                                                  | BI_71tt02 | $\rightarrow$ | Chiller OnOff Setup                                             | BO_71tt01 |
| Chiller Operation Mode State                                         | MI_71tt04 | $\rightarrow$ | Chiller Operation Mode Setup                                    | MO_71tt03 |
| Chiller Fan Mode State                                               | MI_71tt06 | $\rightarrow$ | Chiller Fan Mode Setup                                          | MO_71tt05 |

#### NOTE

Even when the setting is made not to use BI or MI object, BO and MO objects will change according to the changes made from the remote controller, system controller, LCD, or Web browser.

## 8-4-1-3. Use Remote BBMD

Register the AE-C to the BBMD as an external device.

Use Remote BBMD Time To Live

| No. | Item            | Description                                                                                                    | Default   |
|-----|-----------------|----------------------------------------------------------------------------------------------------|-----------|
| 1   | Use Remote BBMD | Check the checkbox to register the AE-C to the BBMD as an external device.                                                                                                    | Unchecked |
| 2   | Time To Live    | Set the time limit (in minute increments) for the AE-C to be registered<br>to the BBMD as an external device.<br>The setting is valid only when the checkbox is checked.<br>(Setting range: 0 to 65535)<br>Leave "0" as it is unless otherwise specified. ("0" means there is no<br>time limit.) | 0         |

sec

## 8-4-2. Network and Device

From [BACnet Settings], click the [Network and Device] tab to display the [Network and Device Settings] screen. Assign IP addresses and port numbers to network and device numbers.

This chapter covers settings for the following devices that exchange information with the AE-C.

- Notification destination devices for COV notifications and Event notifications
- "I-Am" destination devices
- Restart notification destination devices

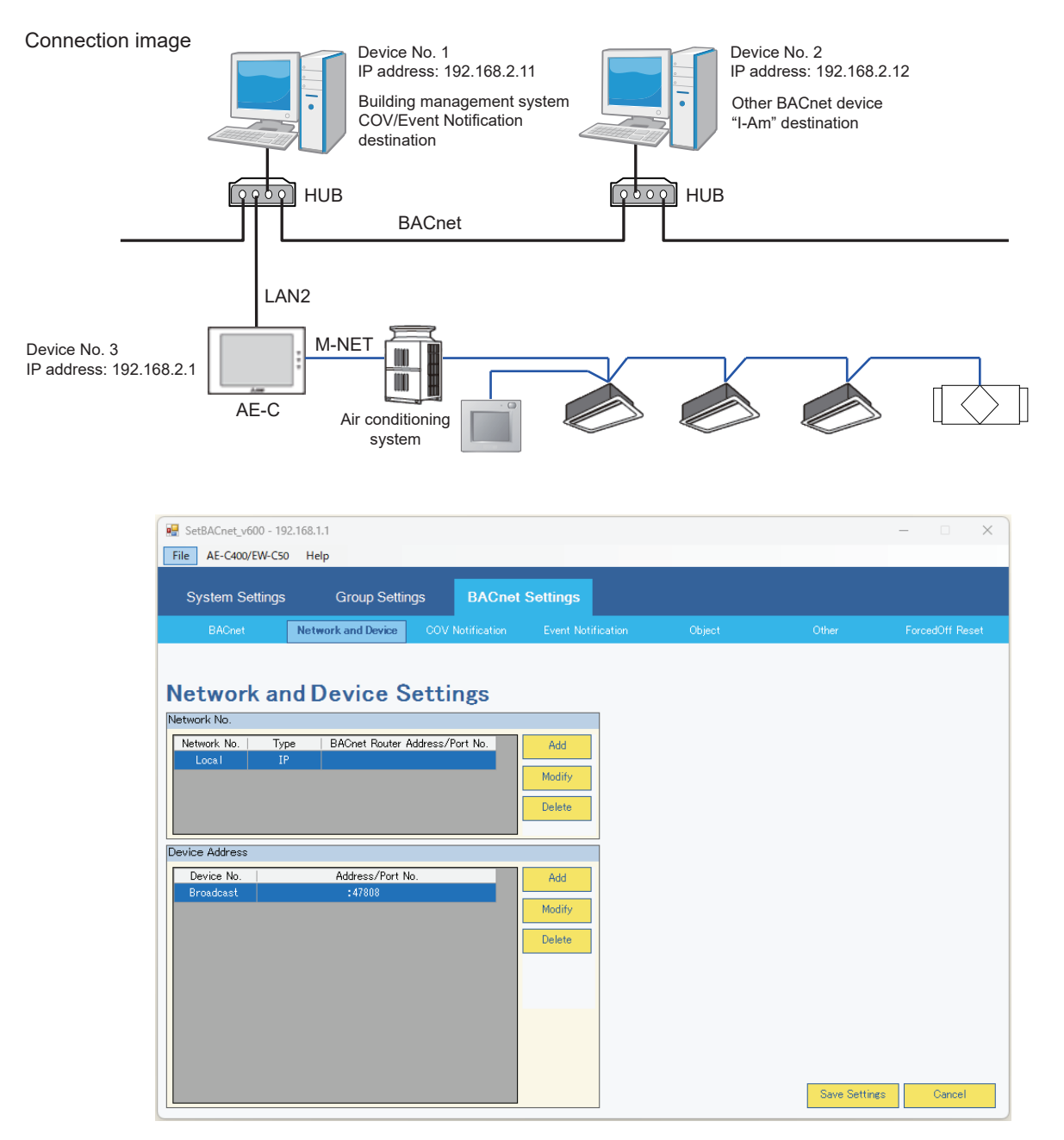

#### 8-4-2-1. Network No.

Network configuration is required only when a BACnet router is used. (Only [Local] will appear in the Network No. column when no BACnet router is used.) The maximum number of network that can be configured is 5 (including Local).

| Δ | letwork No. |      |                                |        |
|---|-------------|------|--------------------------------|--------|
|   | Network No. | Туре | BACnet Router Address/Port No. | Add    |
|   | Local       | IP   |                                |        |
|   |             |      |                                | Modify |
|   |             |      |                                | Delete |
|   |             |      |                                |        |

Click [Add] to display the [Network No.] popup window. Enter the network information in the fields.

| Network No.   |       |        |
|---------------|-------|--------|
| Network No.   |       |        |
| Туре          | IP    | •      |
| BACnet Router |       |        |
| IP Address    |       |        |
| Port No.      | 47808 |        |
|               | OK    | Cancel |

| No.                                                                                                    | Item          | Description                                                                                                    | Default |  |
|----------------------------------------------------------------------------------------------------|---------------|----------------------------------------------------------------------------------------------------|---------|--|
| 1                                                                                                    | Network No.   | Enter the network number.<br>(Setting range: 1 to 65534)<br>Set to "65535" when using Global Broad Cast.                                        | (Blank) |  |
| 2                                                                                                    | Туре          | IP (fixed)                                                                                                    | IP      |  |
| BAC                                                                                                    | BACnet Router |                                                                                                    |         |  |
| 3 IP Address *1*2 Enter the IP address of the BACnet router to be connected to the network that was configured in No. 1 above.<br>(The IP address of the BACnet router on the network to which the AE-C is connected.) |               | (Blank)                                                                                                    |         |  |
| 4                                                                                                    | Port No. *3   | The number of the port that the BACnet router uses for BACnet communication appears here.<br>Leave [47808] as it is unless otherwise specified. | 47808   |  |

\*1 When Network No. is set to Local (0) or except Global (65534), the IP address of the device can be set as empty. In this case, the IP address of the device is obtained automatically.

"Auto" is displayed on the [Network No.] screen.

\*2 When the Network No. is any number from 1 to 65534, the router address and the IP address of the device can be set as empty. In this case, the router address and device IP address will be obtained automatically.

Note: The router address and the IP address of the device should be entered together or not. For example, if one is left blank, the other should also be left blank.

\*3 Port No. can be changed when Network No. is set to a value of the remote network (1 to 65534).

#### 8-4-2-2. Device Address

Registers other devices such as central monitoring devices that send and receive data with the AE-C. A maximum of 11 devices can be registered as communications devices (including broadcast).

| Device Address |                  |        |
|----------------|------------------|--------|
| Device No.     | Address/Port No. | Add    |
| Broadcast      | :47808           |        |
|                |                  | Modify |
|                |                  | Delete |
|                |                  |        |
|                |                  |        |
|                |                  |        |
|                |                  |        |
|                |                  |        |
|                |                  |        |

### (1) Registering communications device

Sets communications device information. Click [Add] to display the [Device Address] pop-up window.

| Device Address                 |
|--------------------------------|
| Network No.Local Type IP       |
| Device Address                 |
| Device No.                     |
| ⊙ Instance No.     O Broadcast |
|                                |
| IP Address 192 168 2           |
| Port No. 47808                 |
| OK Cancel                      |

| No. | Item                                                                                                    | Description                                                                                                    | Default     |
|-----|----------------------------------------------------------------------------------------------------|----------------------------------------------------------------------------------------------------|-------------|
| 1   | Instance No.                                                                                                    | No. Check the radio button to set the device number.<br>Enter the device instance number.<br>(Setting range: 0 to 4194302) |             |
| 2   | Broadcast                                                                                                    | Check the radio button to broadcast transmission.                                                                          | Unchecked   |
| 3   | IP Address         Enter the IP address of the device.         19                                                                                                    |                                                                                                    | 192.168.2.x |
| 4   | 3       IP Address       Efficience address of the device.       1         4       Port No.       The BACnet port number of the device is displayed here.<br>Leave [47808] as it is unless otherwise specified.       4         (Setting range: 47808 to 47823, 49152 to 65535)       4 |                                                                                                    | 47808       |

#### (2) Changing communications device

Changes device settings. Select the device to change and click [Modify], or double-click the [Address/Port No.] to change to display the [Device Address] pop-up window.

When changing or deleting the device IP address, ensure that you check the notification destination IP address set in 8-4-3 "COV Notification" and 8-4-4 "Event Notification". If settings are inconsistent, BACnet connection mode may not switch to "Online".

| Device Address                                            |
|-----------------------------------------------------------|
| Network No.Local Type IP                                  |
| Device Address                                            |
| Device No.                                                |
| <ul> <li>⊙ Instance No. 1</li> <li>○ Broadcast</li> </ul> |
| IP Address 192 . 168 . 2 . 101<br>Port No. 47808          |
| OK Cancel                                                 |

#### (3) Deleting communications device

Deletes registered devices. Select the communications device to delete, and click [Delete] to delete settings. Additionally, <u>devices with device numbers set to "Broadcast" are used as an introductory sequence, therefore</u> <u>cannot be deleted</u>.

## 8-4-3. COV Notification

From [BACnet Settings], click the [COV Notification] tab to display the [COV Notification Settings] screen.

This assigns device numbers registered on the [Network and Device] screen to the COV notification number. By using the COV notification number set here to set COV notifications for each control item in 8-4-5 "Object", send COV notifications such as changes in status of control items and start-stop status in accordance with each COV notification number. Below are the initial settings.

| 🖶 SetBACnet_v600 - 192.168.1.1 |                         |                         |                   |                         | – 🗆 🗙           |
|--------------------------------|-------------------------|-------------------------|-------------------|-------------------------|-----------------|
| File AE-C400/EW-C50 Help       |                         |                         |                   |                         |                 |
| System Settings G              | iroup Settings BA       | Cnet Settings           |                   |                         |                 |
| BACnet Network a               | and Device COV Notifica | tion Event Notification | Object            | Other                   | ForcedOff Reset |
| COV Notificatio                | Notification Address    | vice No.   Process ID   | Notification Type | Add<br>Modify<br>Delete |                 |
|                                |                         |                         |                   | Save Setting            | s Gancel        |

### 8-4-3-1. COV No.

Click the [Add] or [Modify] buttons under [COV No.] to display the following window. Input the COV No., and select the [OK] button. A maximum of 5 COV numbers can be registered. Note that the range 1 to 10 can be registered as COV No.

| COV No. |           |
|---------|-----------|
| COV No. |           |
|         | OK Cancel |

### 8-4-3-2. Notification Address

### (1) Setting "Notification Address"

Sets the COV number notification destination device. Select the [COV No.] (left) for the device to set, and under [Notification Address] (right), click [Add] to display the [Notification Address] pop-up window. A maximum of 5 devices can be set for each COV No. (including broadcast).

| Notification Addres | S                   |
|---------------------|---------------------|
| COV No. 1           |                     |
| Notification Addr   | reco                |
| Natural Ma          |                     |
| Network No.         | Select              |
| Device No.          | Broadcast 💌         |
| Process Identifie   | r O                 |
| Notification Typ    | e                   |
| ⊙ Uncor             | nfirmed O Confirmed |
|                     | _                   |
|                     |                     |
|                     | UK Cancel           |
|                     |                     |

| No.                  | Item                      | Description                                                                                                    | Default                          |  |  |  |  |  |  |  |
|----------------------|---------------------------|----------------------------------------------------------------------------------------------------|----------------------------------|--|--|--|--|--|--|--|
| Notification Address |                           |                                                                                                    |                                  |  |  |  |  |  |  |  |
| 1                    | Network No.               | No. Sets the network number for the COV notification destination device. Here, this is fixed to "Local".                                        |                                  |  |  |  |  |  |  |  |
| 2                    | Device No.                | Sets the device number for the COV notification destination device. (Select from device numbers set in 8-4-2 "Network and Device".)             | Broadcast<br>(When IPv4 is used) |  |  |  |  |  |  |  |
| 3                    | Process Identifier        | Sets the process ID for the COV notification destination address.<br>(Setting range: 0 to 4294967295)<br>Set to "0" unless otherwise specified. | 0                                |  |  |  |  |  |  |  |
| Notif                |                           |                                                                                                    |                                  |  |  |  |  |  |  |  |
| 4                    | Unconfirmed/<br>Confirmed | Sets the type of the COV notification to send.<br>Unconfirmed: Unconfirmed COV Notification<br>Confirmed: Confirmed COV Notification            | Unconfirmed                      |  |  |  |  |  |  |  |

Click [Select] to display the [Network and Device Settings - Select BACnet Device] screen (figure below), from where you can select the COV notification destination device number. This screen shows the device list set in 8-4-2 "Network and Device".

| Device Address       |                                     |               |               |
|----------------------|-------------------------------------|---------------|---------------|
| Network              | and Device Settings – Select        | BACnet Device |               |
| Network No.          |                                     |               |               |
| Network No.<br>Local | Type BACnet Router Address/Port No. |               |               |
| Device Address       |                                     |               |               |
| Device No.           | Address/Port No.                    |               |               |
| 1                    | 192.168.2.101 :47808                |               |               |
| 2                    | 192.168.2.102 :47808                |               |               |
| 3                    | 192.168.2.103 :47808                |               |               |
| 4                    | 192.168.2.104 :47808                |               |               |
| 5                    | 192.168.2.105 :47808                |               |               |
| 6                    | 192.168.2.106 :47808                |               |               |
| 7                    | 192.168.2.107 :47808                |               |               |
| 8                    | 192.168.2.108 :47808                |               |               |
| 9                    | 192.168.2.109 :47808                |               |               |
| 10                   | 192.168.2.110 :47808                |               |               |
| Broadcast            | :47808                              |               | Salaat Canaal |
|                      |                                     |               | Cancel        |

In the screen above, select (reflect) the device number and click [Select] to reflect the device information selected in [Device No.] in the [Notification Address] pop-up window.

| Notification Addres | s       |           |        |
|---------------------|---------|-----------|--------|
| COV No. 1           |         |           |        |
| Notification Addr   | ess     |           |        |
| Network No.         | Local   | •         | Select |
| Device No.          | 1       | •         | Delect |
| Process Identifie   | r 0     |           |        |
| Notification Typ    | e       |           |        |
| ⊙ Uncor             | nfirmed | ⊖ Confirm | ned    |
| [                   |         |           |        |
|                     | OK      |           | Cancel |
|                     |         |           |        |

#### (2) Changing "Notification Address"

Changes the COV notification destination address settings. Select the address to change, and click [Modify] to display the [Notification Address] pop-up window. Display screens and methods for changing are the same as in 8-4-3-2 (1) "Setting "Notification Address".

#### (3) Deleting "Notification Address"

Deletes the COV notification destination address settings. Select the address to delete, and click [Delete] to delete settings for the selected notification destination address.

## 8-4-4. Event Notification

From [BACnet Settings], click the [Event Notification] tab to display the [Event Notification Settings] screen. As in 8-4-3 "COV Notification", this assigns device numbers registered on the [Network and Device] screen to the notification destination class ID. By using the notification class set here to set event notifications for each control item in 8-4-5 "Object", send event notifications such as changes in status of control items and abnormality alarms in accordance with each notification class ID.

Below are the initial settings.

| File AE-C400/EW-C5    | 02.168.1.1<br>0 Help    |                             |                    |                     |                             | – 🗆 X           |
|-----------------------|-------------------------|-----------------------------|--------------------|---------------------|-----------------------------|-----------------|
| System Settings       | Group Sett              | ings BACnet                 | Settings           |                     |                             |                 |
| BACnet                | Network and Device      | COV Notification            | Event Notification | Object              | Other                       | ForcedOff Reset |
| Event Noti            | fication Se             | ttings<br>Notification Addr | 205                |                     |                             |                 |
| Notification Priority | Add<br>Modify<br>Delete | Network No.                 | Device No. Pi      | ocess ID   Notifica | tion Type Add Modify Delete |                 |
|                       |                         |                             |                    |                     |                             |                 |
|                       |                         |                             |                    |                     | Saug Settinger              | Carcal          |

### 8-4-4-1. Notification Class

Click the [Add] or [Modify] buttons under [Notification Class] to display the following window. Set the notification class ID and priority order for event notifications. A maximum of 5 notification class IDs can be set.

| Notification Class    |                                  |                  |
|-----------------------|----------------------------------|------------------|
| Notification Class ID |                                  |                  |
| Priority              | To-Offnormal To-Fault<br>255 255 | To-Normal<br>255 |
|                       | OK                               | Cancel           |

| No.                     | Item     | Description                                                                                                    | Default value |
|-------------------------|----------|----------------------------------------------------------------------------------------------------|---------------|
| 1 Notification Class ID |          | Set the instance number of notification class object.<br>(Setting range: 0 to 4194302)                                                                                           | (Blank)       |
| 2                       | Priority | Sets the priority order of event notifications for generated events (settings range: 0 to 255, lower figures indicate higher priority). Set to "255" unless otherwise specified. | 255           |

### 8-4-4-2. Notification Address

#### (1) Setting "Notification Address"

Sets the notification destination device to register in the notification class ID. Select the [Notification Class ID] for the device to set, and under [Notification Address], click [Add] to display the [Notification Address] pop-up window.

A maximum of 5 devices can be set for each notification class ID (including broadcast).

| Notification Address      |
|---------------------------|
| Notification Class ID 1   |
| Notification Address      |
| Network No. Local Select  |
| Device No. 1              |
| Process Identifier 0      |
| Notification Type         |
| ⊙ Unconfirmed ⊖ Confirmed |
| OK Cancel                 |

| No.   | Item                      | Description                                                                                                    | Default     |
|-------|---------------------------|----------------------------------------------------------------------------------------------------|-------------|
| Notif | fication Address          |                                                                                                    |             |
| 1     | Network No.               | work No. Sets the network number for the event notification destination device. Here, this is fixed to "Local".                                   |             |
| 2     | Device No.                | Sets the device number for the event notification destination device. (Select from device numbers set in 8-4-2 "Network and Device".)             | Broadcast   |
| 3     | Process Identifier        | Sets the process ID for the event notification destination address.<br>(Setting range: 0 to 4294967295)<br>Set to "0" unless otherwise specified. | 0           |
| Notif | fication Type             |                                                                                                    |             |
| 4     | Unconfirmed/<br>Confirmed | Sets the type of the event notification to send.<br>Unconfirmed: Unconfirmed Event Notification<br>Confirmed: Confirmed Event Notification        | Unconfirmed |

Click [Select] to display the [Network and Device Settings - Select BACnet Device] screen (figure below), from where you can select the event notification destination device number. This screen shows the device list set in 8-4-2 "Network and Device".

| Device Address         |                                           |               |
|------------------------|-------------------------------------------|---------------|
| Network                | and Device Settings - Select              | BACnet Device |
| Network No.            |                                           |               |
| Network No.  <br>Local | Type BACnet Router Address/Port No.<br>1P |               |
| Device Address         |                                           | ī             |
| Device No.             | Address/Port No.                          |               |
| 2                      | 192.168.2.102 :47808                      |               |
| 3                      | 192.168.2.103 :47808                      |               |
| 4                      | 192.168.2.104 :47808                      |               |
| 5                      | 192.168.2.105 :47808                      |               |
| 6                      | 192.168.2.106 :47808                      |               |
| 7                      | 192.168.2.107 :47808                      |               |
| 8                      | 182.168.2.108 :47808                      |               |
| 9                      | 192.168.2.109 :47808                      |               |
| 10                     | 192.168.2.110 :47808                      |               |
| Broadcast              | :47808                                    | Select Cancel |
|                        |                                           |               |

In the screen above, select (reflect) the device number and click [Select] to reflect the device information selected in [Device No.] in the [Notification Address] pop-up window.

| Notification Address      | 3             |  |  |  |  |  |  |  |
|---------------------------|---------------|--|--|--|--|--|--|--|
| Notificati                | on Class ID 1 |  |  |  |  |  |  |  |
| Notification Addre        | ess           |  |  |  |  |  |  |  |
| Network No.               | Local  Select |  |  |  |  |  |  |  |
| Device No.                | 6             |  |  |  |  |  |  |  |
| Process Identifier        | 0             |  |  |  |  |  |  |  |
| Notification Type         | •             |  |  |  |  |  |  |  |
| ⊙ Unconfirmed ○ Confirmed |               |  |  |  |  |  |  |  |
|                           |               |  |  |  |  |  |  |  |
|                           | OK Cancel     |  |  |  |  |  |  |  |

#### (2) Changing "Notification Address"

Changes the event notification destination address settings. Select the address to change, and click [Modify] to display the [Notification Address] pop-up window. Display screens and methods for changing are the same as in 8-4-3-2 (1) "Setting "Notification Address".

#### (3) Deleting "Notification Address"

Deletes the event notification destination address settings. Select the address to delete, and click [Delete] to delete settings for the selected notification destination address.

## 8-4-5. Object

From [BACnet Settings], click the [Object] tab to display the [Object Settings] screen. Sets objects to use with the AE-C (control items), as well as details of COV notifications and event notifications for each object. Only those items set on this screen (Use: ☑) can be used as control items on the AE-C. Below are the initial settings. Leave the checkbox unchecked unless the object corresponding to the checkbox is used.

| Sy | rstem Settings         | Group Settin         | gs BACnet        | Setting | js               |          |           |       |        |      |   |      |         |    |
|----|------------------------|----------------------|------------------|---------|------------------|----------|-----------|-------|--------|------|---|------|---------|----|
|    | BACnet                 | Network and Device   | COV Notification | Even    | t Notification   |          | Object    |       | C      | ther |   | Ford | edOff R | es |
| bj | ject Set               | tings<br>Object Name |                  | No      | COV<br>Increment | NClassID | Offnormal | Event | Normal | Tune | - |      |         |    |
|    | BO 01xx01 OnOffSe      | tup                  |                  | 110.    | Toromore         | Holdoolo | False     | False | False  | 1900 |   |      |         |    |
|    | BI 01xx02 OnOffSt      | ate                  |                  |         |                  |          | False     | False | False  |      |   |      |         |    |
| 5  |                        | gnal                 |                  |         |                  |          | False     | False | False  |      |   |      |         |    |
| -  | WI 01xx04 ErrorCo      | de                   |                  |         |                  |          | False     | False | False  |      |   |      |         |    |
| -  | —<br>MO 01xx05 Operati | onModeSetup          |                  |         |                  |          | False     | False | False  |      |   |      |         |    |
| 51 | WI 01xx06 Operati      | onModeState          |                  |         |                  |          | False     | False | False  |      |   |      |         |    |
| 5  | MO 01xx07 FanSpee      | dSetup               |                  |         |                  |          | False     | False | False  |      |   |      |         |    |
| 5  | MI_01xx08 FanSpee      | dState               |                  |         |                  |          | False     | False | False  |      |   |      |         |    |
| 5, | AI 01xx09 RoomTem      | IP                   |                  |         |                  |          | False     | False | False  |      |   |      |         |    |
| -  | AV_01xx10 SetTemp      | )                    |                  |         |                  |          | False     | False | False  |      |   |      |         |    |
| 5  | BI_01xx11 FilterS      | lign                 |                  |         |                  |          | False     | False | False  |      |   |      |         |    |
|    | BV_01xx12 FilterS      | lignReset            |                  |         |                  |          | False     | False | False  |      |   |      |         |    |
|    |                        | tionOnOff            |                  |         |                  |          | False     | False | False  |      |   |      |         |    |
|    | BV_01xx14 Prohibi      | tionMode             |                  |         |                  |          | False     | False | False  |      |   |      |         |    |
| 5  | BV_01xx15 Prohibi      | tionFilterSignReset  |                  |         |                  |          | False     | False | False  |      |   |      |         |    |
| 5  | BV_01xx16 Prohibi      | tionSetTemp          |                  |         |                  |          | False     | False | False  |      |   |      |         |    |
| _  |                        |                      |                  | _       |                  |          |           |       |        |      |   |      |         |    |

### 8-4-5-1. Selecting objects to be used

Select objects to use with the AE-C (control items) by selecting the check box in the [Use] field, (Use: ☑)/Not use: □). Check the check box to change the [Object Name] field from gray to white. Additionally, objects that are not used are displayed with [Object Name] in gray, and setting of COV notifications and event notifications is not possible. Note that setting of "DEV\_xxxxx (Device)", "CLS\_xxxxx (Notification Class)", and NP\_xxxxxx (NetworkPort) objects is not required.

| 🛛 Se | BACnet_v600 - 192                      | .168.1.1                           |          |        |        |               |          |           |       |        |      |                       | - 🗆 | $\times$ |
|------|----------------------------------------|------------------------------------|----------|--------|--------|---------------|----------|-----------|-------|--------|------|-----------------------|-----|----------|
| File | AE-C400/EW-C50                         | Help                               |          |        |        |               |          |           |       |        |      |                       |     |          |
| Sj   | /stem Settings                         | Group Settir                       | ngs I    | BACnet | Settin | js            |          |           |       |        |      |                       |     |          |
|      |                                        |                                    | COV Noti |        |        | t Notificatio | n 👘      | Object    |       |        |      |                       |     |          |
| ЭÞ   | ject Set                               | tings                              |          |        |        | COV           |          |           | Event |        |      |                       |     |          |
| Use  |                                        | Object Name                        |          |        | No.    | Increment     | NClassID | Offnormal | Fault | Normal | Туре |                       |     |          |
|      | BO_01xx01 OnOffSe                      | tup                                |          |        |        |               |          | False     | False | False  |      |                       |     |          |
|      | BI_01××02 OnOffSt                      | ate                                |          |        |        |               |          | False     | False | False  |      |                       |     |          |
|      | BI_01××03 AlarmSi                      | gnal                               |          |        |        |               |          | False     | False | False  |      |                       |     |          |
| ☑    | MI_01xx04 ErrorCo                      | de                                 |          |        |        |               |          | False     | False | False  |      |                       |     |          |
|      | MO_01xx05 Operati                      | onModeSetup                        |          |        |        |               |          | False     | False | False  |      |                       |     |          |
|      | MI_01xx06 Operati                      | onModeState                        |          |        |        |               |          | False     | False | False  |      |                       |     |          |
|      | MO_01xx07 FanSpee                      | dSetup                             |          |        |        |               |          | False     | False | False  |      |                       |     |          |
| •    | MI_01××08 FanSpee                      | dState                             |          |        |        |               |          | False     | False | False  |      |                       |     |          |
|      | AI_01××09 RoomTem                      | IP.                                |          |        |        |               |          | False     | False | False  |      |                       |     |          |
|      | AV_01××10 SetTemp                      | )                                  |          |        |        |               |          | False     | False | False  |      |                       |     |          |
|      | BI_01xx11 FilterS                      | lign                               |          |        |        |               |          | False     | False | False  |      |                       |     |          |
|      | BV_01xx12 FilterS                      | ignReset                           |          |        |        |               |          | False     | False | False  |      |                       |     |          |
|      | BV_01××13 Prohibi                      | tionOnOff                          |          |        |        |               |          | False     | False | False  |      |                       |     |          |
|      | BV_01xx14 Prohibi                      | tionMode                           |          |        |        |               |          | False     | False | False  |      |                       |     |          |
|      |                                        | A Loo E LLA - POL - Do - o A       |          |        |        |               |          | False     | False | False  |      |                       |     |          |
|      | BV_01××15 Prohibi                      | tionFliterSignKeset                |          |        |        |               |          |           |       |        |      | and the second second |     |          |
|      | BV_01××15 Prohibi<br>BV_01××16 Prohibi | tionFilterSignReset<br>tionSetTemp |          |        |        |               |          | False     | False | False  |      |                       |     |          |

### (1) Objects used for temperature setting commands from the central monitoring device

Temperature setting objects that can be used differ depending on indoor unit group configuration. When setting temperature from the central monitoring device, use temperature setting objects that match the indoor unit group configuration.

Groups for which "Old Model Compatibility Mode" is off, and groups within which all indoor units support "Dual-set-point mode in the Auto mode" are groups that support "Dual-set-point mode in the Auto mode". Groups for which "Old Model Compatibility Mode" is on, or groups within which there are indoor units that do not support "Dual-set-point mode in the Auto mode" are groups that do NOT support "Dual-set-point mode in the Auto mode" are groups that do NOT support "Dual-set-point mode in the Auto mode".

For groups supporting dual-set-point mode, issue commands using dual-set-point mode objects (AV\_01xx24 to AV\_01xx28); and for groups not supporting dual-set-point mode, issue commands using indoor temperature set value objects (AV\_01xx10).

If the central monitoring device issues a command for groups that do not support dual-set-point mode using a dual-set-point mode object, then the AE-C will return an error to the central monitoring device.

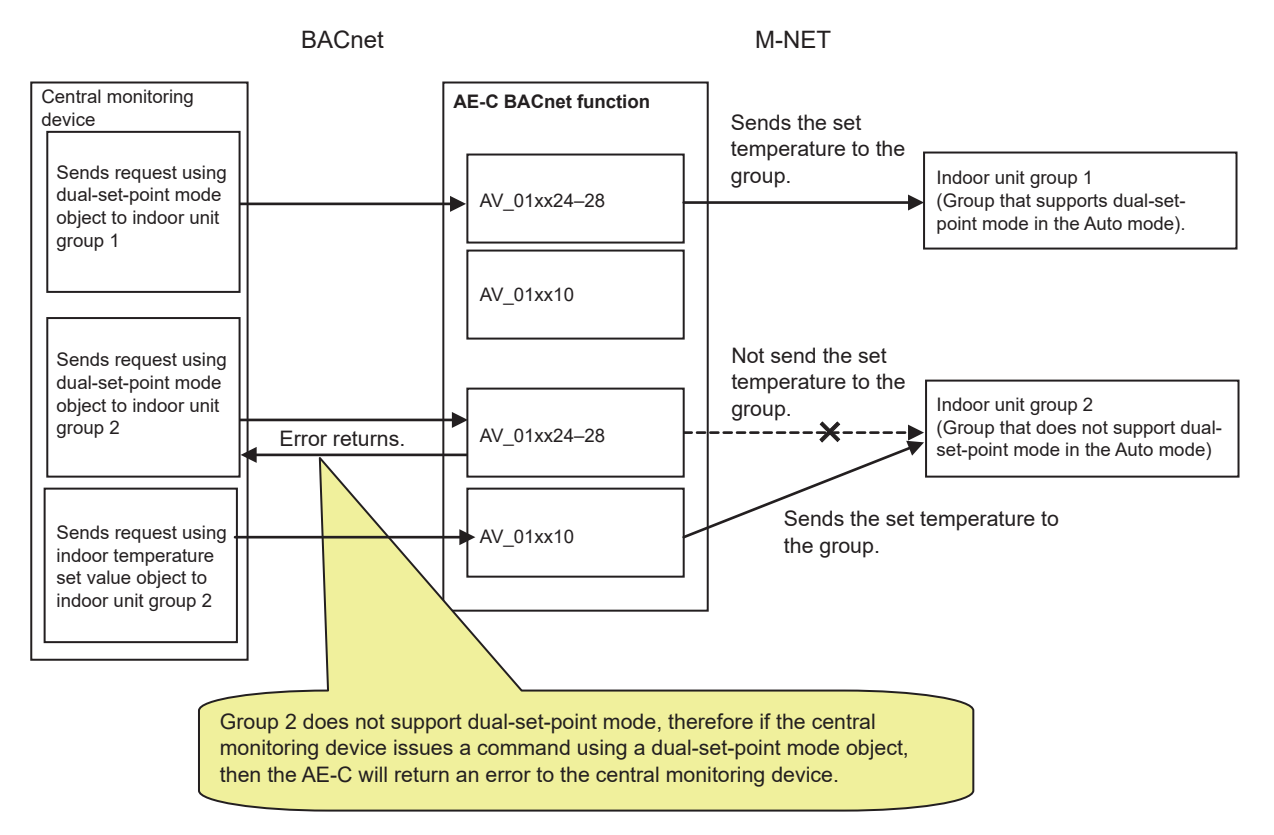

Select the temperature setting objects according to the indoor unit group configuration in a given air conditioning system.

V: Available

|                                         |                                                                |                                     | . Hot available                    |  |  |
|-----------------------------------------|----------------------------------------------------------------|-------------------------------------|------------------------------------|--|--|
|                                         | Indoor unit group configuration in the air conditioning system |                                     |                                    |  |  |
|                                         | Groups that do not support the dual-set-point                  | Groups that support th<br>in the Au | ne dual-set-point mode<br>ito mode |  |  |
|                                         | mode in the Auto mode                                          | Dual-set-point mode *1              | Single-set-point mode *1           |  |  |
| AV_01xx10 Set Temp                      | V                                                              | _                                   | —                                  |  |  |
| AV_01xx24 Set TempCool                  | —                                                              | V                                   | V                                  |  |  |
| AV_01xx25 Set TempHeat                  | —                                                              | V                                   | V                                  |  |  |
| AV_01xx26 Set TempAuto                  | —                                                              | _                                   | V                                  |  |  |
| AV_01xx27 Set High Limit<br>SetbackTemp | _                                                              | \/ *2                               | \/ *2                              |  |  |
| AV_01xx28 Set Low Limit<br>SetbackTemp  | —                                                              | V Z                                 | V Z                                |  |  |

\*1 The mode can be switched from a remote controller. The mode cannot be switched on the Initial Setting Tool. (The mode can not be switched on some models of indoor unit.)

\*2 These objects can be selected when the indoor unit group supports the Setback function.

### (2) Objects used for apportioned electricity billing function

Uses the apportioned electricity billing function to store electric energy apportioned by group or interlocked unit in an accumulator object. Reads current accumulator object values for each collection cycle, and stores this in the trend log object.

When using the apportioned electricity billing function, a "Charge" license is required for each AE-C, and the settings for the apportioned electricity billing function using the AE-C Initial Setting Tool is required.

Information that can be read from BACnet is electric energy or apportionment parameters, and this does not calculate charges.

Accumulator objects and trend log objects are as follows.

| Object name                                                        |                                                            | Description                                                                                                   |
|--------------------------------------------------------------------|------------------------------------------------------------|----------------------------------------------------------------------------------------------------|
| <accumulator objec<="" td=""><td>t&gt;</td><td></td></accumulator> | t>                                                         |                                                                                                    |
| AC_01xx39                                                          | Group Apportioned Electric<br>Energy *1                    | Stores cumulative value of electric energy for each group.                                                    |
| AC_61aa39                                                          | Interlocked Units<br>Apportioned Electric Energy<br>*2*4   | Stores cumulative value of electric energy for each interocked unit.                                          |
| AC_41mm40-43                                                       | PI controller Electric Energy<br>1–4                       | Stores cumulative value (4 channels) of electric energy accumulated with the PI controller.                   |
| AC_01xx44                                                          | Group Apportionment Parameter *1                           | Stores cumulative value of electric energy apportionment parameter for each group.                            |
| AC_61aa44                                                          | Interlocked Units<br>Apportionment Parameter<br>*2*4       | Stores cumulative value of electric energy apportionment parameter for each interlocked unit.                 |
| <trend log="" object=""></trend>                                   | *3                                                         |                                                                                                    |
| LOG_01xx83                                                         | Trend Log Group<br>Apportioned Electric Energy             | Accumulates the accumulator (AC_01xx39) "Present_Value" for each collection cycle (Log_Interval property).    |
| LOG_61aa83                                                         | Trend Log Interlocked Units<br>Apportioned Electric Energy | Accumulates the accumulator (AC_61aa39) "Present_Value" for each collection cycle (Log_Interval property).    |
| LOG_41mm84-87                                                      | Trend Log PI controller<br>Electric Energy 1–4             | Accumulates the accumulator (AC_41mm40–43) "Present_Value" for each collection cycle (Log_Interval property). |
| LOG_01xx88                                                         | Trend Log Group<br>Apportionment parameter                 | Accumulates the accumulator (AC_01xx44) "Present_Value" for each collection cycle (Log_Interval property).    |
| LOG_61aa88                                                         | Trend Log Interlocked Units<br>Apportionment Parameter     | Accumulates the accumulator (AC_61aa44) "Present_Value" for each collection cycle (Log_Interval property).    |

\* xx: Group number (01–50)

\* mm: PI controller address (01-50)

\* aa: Interlocked unit address (01-50)

\*2 "Interlocked Units Apportioned Electric Energy" and "Interlocked Units Apportionment Parameter" cannot be used at the same time. If both are selected, then one of the check boxes will be automatically deselected.

\*3 If selecting the Trend Log object check box, the collection target accumulator object check box will also be automatically selected.

\*4 Objects for the OA Processing units that are interlocked with indoor units.

<sup>\*1 &</sup>quot;Group Apportioned Electric Energy" and "Group Apportionment Parameter" cannot be used at the same time. If you try to check the check boxes of both objects, then one of the check boxes will be automatically deselected.

## 8-4-5-2. Notification Setting

Select the [Use] check box ( ☑ ), and set notifications (COV Notification and Event Notification) for enabled control items (objects).

### (1) Setting COV Notification and Event notification

Double-click the control items (objects) to set, and the [Notification Setting] pop-up window as below will be displayed. Display of pop-up windows for objects that have not been selected using check boxes in the [Use] field is not possible. Depending on object names, setting of event notifications and "COV Increment" may not be possible. (See table "Support for COV notifications and event notifications")

As shown below, initial status for both COV notification and event notification is disabled (Example: BI\_01xx20 communications status).

| Notification Setting  |             |
|-----------------------|-------------|
| M-NETCommunicat       | ionState    |
| Use COV               |             |
| COV No.               | ✓ Select    |
| COV Increment         |             |
| Use Event             |             |
| Notification Class ID | ✓ Select    |
| Event-Enable          | Notify Type |
| □ To-Offnormal        | ⊙ Alarm     |
| 🔲 To-Fault            | 🔵 Event     |
| 🗖 To-Normal           |             |
|                       |             |
| ОК                    | Cancel      |

| No.   | Item                  | Description                                                                                                    | Default   |
|-------|-----------------------|----------------------------------------------------------------------------------------------------|-----------|
| Use   | COV                   |                                                                                                    |           |
| 1     | Use COV               | Check the checkbox to use COV notification.                                                                                                    | Unchecked |
| 2     | COV No.               | Set the COV No. (destination). *1                                                                                                    | 1         |
| 3     | COV Increment         | Set the "value change increment" for COV notifications responding<br>to value changes. Only settings for temperature measurement<br>value and temperature settings value notifications are possible.<br>(Setting range: 0.000001 to 99.99999)<br>Leave "1.0" as it is unless otherwise specified.<br>(For systems that support room temperature setting in 0.5°C<br>increments, setting to "0.5" is recommended.)*2 | 1.0       |
| Use   | Event                 |                                                                                                    |           |
| 4     | Use Event             | Check the checkbox to use Event Notification.<br>When the checkbox is checked, the No. 6, 7, and 8 items are<br>checked as well.                                                                                                    | Unchecked |
| 5     | Notification Class ID | Set the Notification Class (destination). *3                                                                                                    | 1         |
| Ever  | nt-Enable             |                                                                                                    |           |
| 6     | To-Offnormal          | Check the checkbox for event notifications resulting from Normal or Fault $\rightarrow$ Offnormal.                                                                                                    | Checked   |
| 7     | To-Fault              | Check the checkbox for event notifications resulting from Normal or Offnormal $\rightarrow$ Fault.                                                                                                    | Checked   |
| 8     | To-Normal             | Check the checkbox for event notifications resulting from Offnormal or Fault $\rightarrow$ Normal.*4                                                                                                    | Checked   |
| Notif | у Туре                |                                                                                                    |           |
| 9     | Alarm                 | Check the checkbox when the Event Notification Type is "Alarm".                                                                                                    | Checked   |
| 10    | Event                 | Check the checkbox when the Event Notification Type is "Event".                                                                                                    | Unchecked |

\*1 Select the "COV No." from the [COV Notification Settings - Select COV No.] pop-up window below, displayed by clicking [Select]. This screen shows the COV number list registered in 8-4-3 "COV Notification".

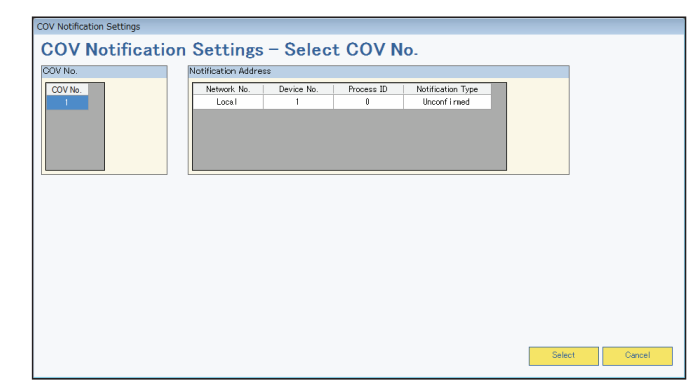

- \*2 COV notification is sent when there is a change by the increase/decrease portion set by the COV Increment. However, because the indication on the AE-C's LCD and the Web display are rounded off using Swedish rounding, a difference from the notified value may occur.
- \*3 Select the [Notification Class] from the [Event Notification Settings Select Notification Class ID] pop-up window below, displayed by clicking [Select]. This screen shows the notification class ID list set in 8-4-4 "Event Notification".

| Event Notification Settings                                                                |                     |            |                 |                                   |        |        |
|--------------------------------------------------------------------------------------------|---------------------|------------|-----------------|-----------------------------------|--------|--------|
| <b>Event Notification Sett</b>                                                             | ings – Sel          | ect Noti   | fication        | Class ID                          |        |        |
| Notification Class                                                                         | Notification Addres | 56         |                 |                                   |        |        |
| Heriotection         Priority           Class         ID           1         255, 255, 255 | Network No.         | Device No. | Process ID<br>0 | Notification Type<br>Unconf I med |        |        |
|                                                                                            |                     |            |                 |                                   | Select | Cancel |

\*4 If [To-Offnormal] or [To-Fault] is checked, ensure to check [To-Normal].

Whether or not COV notification and event notification settings are possible for objects is shown below.

| Support for COV notifications and event notifications (   | (V: Settable/—: Not settable)  |
|-----------------------------------------------------------|--------------------------------|
| Support for SOV fibiliteations and Svont fibiliteations ( | (1. 00110010/ . 1101 00110010) |

| Control it                                 | em              | Object ID     | COV Notification | COV Increment | Event Notification |
|--------------------------------------------|-----------------|---------------|------------------|---------------|--------------------|
| OnOffSetup                                 |                 | BO 01xx01     | V                |               | V                  |
| OnOffState                                 |                 | BI 01xx02     | V                |               | V                  |
| AlarmSignal                                |                 | BI 01xx03     | V                |               | V                  |
| ErrorCode                                  |                 | MI 01xx04     | V —              |               |                    |
| OperationalModeSetu                        | Q               | MO 01xx05     | V                |               |                    |
| OperationalModeState                       | 9               | MI 01xx06     | V                | _             |                    |
| FanSpeedSetup                              |                 | MO 01xx07     | V                |               |                    |
| FanSpeedState                              |                 | <br>MI 01xx08 | V                | _             |                    |
| RoomTemp<br>[WaterTemp]                    |                 | AI_01xx09     | V                | V             | V                  |
| SetTemp<br>[SetWaterTemp]                  |                 | AV_01xx10     | V                | V             | _                  |
| FilterSign                                 |                 | BI 01xx11     | V                |               | V                  |
| FilterSignReset                            |                 | BV 01xx12     | V                |               |                    |
| ProhibitionOnOff                           |                 | BV 01xx13     | V                | _             | _                  |
| ProhibitionMode                            |                 | BV 01xx14     | V                | _             | _                  |
| ProhibitionFilterSignR                     | eset            | BV_01xx15     | V                |               |                    |
| ProhibitionSetTemper                       | ature           | BV_01xx16     | V                |               |                    |
| ProhibitionEanSpeed                        |                 | $BV_01xx17$   | V                |               |                    |
| M-NETCommunicatio                          | <br>nState      | BL 01xx20     | V                |               | V                  |
|                                            | individual      | BV_01xx21     | V                |               |                    |
| SystemForcedOff *1                         | collective      | BV_019921     | V                |               |                    |
| AirDirectionSetup                          |                 | MO 01xx22     | V                |               |                    |
| AirDirectionState                          |                 | <br>MI 01xx23 | V                | _             |                    |
| SetTempCool                                |                 | AV 01xx24     | V                | V             |                    |
| SetTempHeat                                |                 | <br>AV 01xx25 | V                | VV            |                    |
| SetTempAuto                                |                 | AV 01xx26     | V                | V             |                    |
| SetHighLimitSetbackTemp                    |                 | AV 01xx27     | V                | V V           |                    |
| SetLowLimitSetbackTemp                     |                 | AV 01xx28     | V                | V             |                    |
| VentilationModeSetup                       |                 | MO 01xx35     |                  |               |                    |
| VentilationModeState                       |                 | ML 01xx36     | V                | _             | _                  |
| AirToWaterModeSetu                         | <br>D           | MO 01xx37     | V                | _             | _                  |
| AirToWaterModeState                        | <u> </u>        | ML 01xx38     | V                |               |                    |
|                                            | <br>ctricEnergy | AC 01xx39     |                  |               | V                  |
| InterlockedUnitsAppor                      | rtionedElectric | AC_61aa39     |                  |               | V                  |
|                                            |                 | AC 41mm40-43  |                  |               | V                  |
| GroupApportionmentParameter                |                 | AC_01xx44     | _                |               | V                  |
| InterlockedUnitsApportionment<br>Parameter |                 | AC_61aa44     | _                | _             | V                  |
| NightPurgeState                            |                 | BI_01xx46     | V                | _             | V                  |
| ThermoOnOffState                           |                 | BI_01xx47     | V                | _             | V                  |
| SystemAlarmSignal                          |                 | BI_010048     | V                | _             | V                  |
| ErrorCodeDetail                            |                 | AI_01xx49     | V                | _             |                    |
| ExternalHeatSourceS                        | tate            | BI_01xx50     | V                | _             | V                  |
| PlcontrollerAlarmSign                      | al              | BI_41mm03     | V                | _             | V                  |
| COP                                        |                 | AI_51zz01     | V                | V             | V                  |
| TrendLogRoomTemp                           |                 | LOG_01xx80    |                  | _             |                    |

| Control item                                          | Object ID     | COV Notification | COV Increment | Event Notification |
|-------------------------------------------------------|---------------|------------------|---------------|--------------------|
| TrendLogGroupApportionedElectric<br>Energy            | LOG_01xx83    | _                | _             | _                  |
| TrendLogInterlockedUnits<br>ApportionedElectricEnergy | LOG_61aa83    | _                | _             | —                  |
| TrendLogPIcontrollerElectricEnergy<br>1–4             | LOG_41mm84-87 | _                | _             | _                  |
| TrendLogGroupApportionment<br>Parameter               | LOG_01xx88    | _                | _             | _                  |
| TrendLogInterlockedUnits<br>ApportionmentParameter    | LOG_61aa88    | _                | _             | _                  |
| Device                                                | DEV_xxxxx     | —                | —             | —                  |
| NetworkPort *2                                        | NP_xxxxxx     | —                | —             | —                  |
| NotificationClass                                     | CLS_xxxxxx    | —                | —             | —                  |
| CH_OnOffSetup                                         | BO_71tt01     | V                | —             | V                  |
| CH_OnOffState                                         | BI_71tt02     | V                | —             | V                  |
| CH_OperationModeSetup                                 | MO_71tt03     | V                | —             | —                  |
| CH_OperationModeState                                 | MI_71tt04     | V                | —             | —                  |
| CH_FanModeSetup                                       | MO_71tt05     | V                | —             | —                  |
| CH_FanModeState                                       | MI_71tt06     | V                | —             | —                  |
| CH_SetTempCool                                        | AV_71tt07     | V                | V             | —                  |
| CH_SetTempHeat                                        | AV_71tt08     | V                | V             | —                  |
| CH_ReprInletWaterTemp                                 | AI_71tt09     | V                | —             | V                  |
| CH_ReprOutletWaterTemp                                | AI_71tt10     | V                | —             | V                  |
| CH_ReprAlarmSignal                                    | BI_71tt11     | V                | —             | V                  |
| CH_CommunicationState                                 | BI_71tt12     | V                | —             | V                  |
| CH_ProhibitionOnOff                                   | BV_71tt15     | V                | —             | —                  |
| CH_ProhibitionMode                                    | BV_71tt16     | V                |               |                    |
| CH_ProhibitionSetTemp                                 | BV_71tt17     | V                |               |                    |
| CH_UnitAlarmSignal                                    | BI_91uu11     | V                |               | V                  |

\* xx: Group number (01–50)

mm: PI controller address (01–50) aa: Interlocked unit address (01–50)

tt: Group number of simultaneously operated units including a system representative unit (01-50)

uu: Unit address (01–50) zz: Outdoor unit adress minus 50 (01-50)

\*1 To use either "individual" or "collective," select the check box in the [Use] field for BV\_01xx21.

\*2 Not displayed when Rev. 12 is selected under Revision No.

## 8-4-6. Others

From [BACnet Settings], click the [Object] tab to display the [Other Settings] screen. This screen displays "Restart Notification Recipients" settings.

| 🖳 SetBACnet_v600 - 192                                         | .168.1.1                                    |                 |       | – 🗆 X |
|----------------------------------------------------------------|---------------------------------------------|-----------------|-------|-------|
| File AE-C400/EW-C50                                            | Help                                        |                 |       |       |
| System Settings                                                | Group Settings                              | BACnet Settings |       |       |
| BACnet                                                         |                                             |                 | Other |       |
| Other Setti<br>Restart Notification Re<br>Network No.<br>Local | ngs<br>ecipients<br>Device No.<br>Broadcast |                 |       |       |

## [1] Restart Notification Recipients

Displays introduction sequence at AE-C start-up, and "I-Am" periodic transmission destination device settings. Default value settings are as follows. Additionally, settings values for these items cannot be changed.

| No.  | Item                        | Default setting           |
|------|-----------------------------|---------------------------|
| Rest | art Notification Recipients |                           |
| 1    | Network No.                 | Local                     |
| 2    | Device No.                  | Broadcast (192.168.2.255) |

## 8-4-7. ForcedOff Reset

From [BACnet Settings], click the [ForcedOff Reset] tab to display the [ForcedOff Reset] screen. During an AE-C emergency stop, clicking the [ForcedOff Reset] button from the central monitoring device (BACnet) will cancel the AE-C emergency stop.

This function is used when canceling an AE-C emergency stop from the central monitoring device (BACnet) is not possible due to trouble with the central monitoring device (BACnet). When using this function to cancel an AE-C emergency stop, before executing this operation, first confirm with the building manager that there is no problem with canceling the emergency stop.

| 💀 SetBACnet_v600 - 1 | 92.168.1.1         |                  |                    |        |       | – 🗆 X           |
|----------------------|--------------------|------------------|--------------------|--------|-------|-----------------|
| File AE-C400/EW-C    | 50 Help            |                  |                    |        |       |                 |
| System Setting       | s Group Settir     | ngs BACnet       | Settings           |        |       |                 |
| BACnet               | Network and Device | COV Notification | Event Notification | Object | Other | ForcedOff Reset |
| ForcedOff            | Reset              |                  |                    |        |       |                 |
|                      | ForcedOff Reset    |                  |                    |        |       |                 |
|                      |                    |                  |                    |        |       |                 |
|                      |                    |                  |                    |        |       |                 |
|                      |                    |                  |                    |        |       |                 |
|                      |                    |                  |                    |        |       |                 |

## [1] ForcedOff Reset

| No. | Item                   | Description                                          |
|-----|------------------------|------------------------------------------------------|
| 1   | ForcedOff Reset button | Click to send the "ForcedOff Reset" command to AE-C. |

# Appendix 1: BACnet network configuration and settings examples

The AE-C only supports BACnet/IP.

The following are types of BACnet network configuration.

|     | Network configuration                 | Description                                                                                                    |
|-----|---------------------------------------|----------------------------------------------------------------------------------------------------|
| (1) | Local network                         | Local network configuration, without going through a router                                                     |
| (2) | BACnet router connection              | Configuration in which each network connects through a BACnet router                                            |
| (3) | IP router connection                  | Configuration in which each network connects through an IP router                                               |
| (4) | IP router + BBMD connection           | Configuration in which each network connects through an IP router (with broadcast message transfer BBMD)        |
| (5) | IP router + Remote BBMD<br>connection | Configuration in which each network connects through an IP router (with broadcast message transfer remote BBMD) |

(1) Local network

1. Sample local network configuration

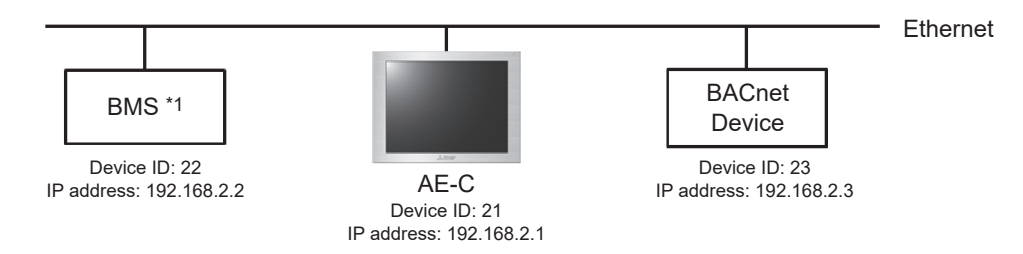

- \*1 BMS: Building Management System
- 2. Configuring the Network and Device Settings
- The [Network and Device Settings] screen below shows the settings for the sample local network configuration above.

| Network and Device Settings |             |                                |                         |  |  |  |  |  |
|-----------------------------|-------------|--------------------------------|-------------------------|--|--|--|--|--|
| Network No.                 | Network No. |                                |                         |  |  |  |  |  |
| Network No.  <br>Local      | Type<br>IP  | BACnet Router Address/Port No. | Add<br>Modify<br>Delete |  |  |  |  |  |
| Device No.<br>22            | 192.168.2.2 | Address/Port No.<br>:47808     | Add                     |  |  |  |  |  |
| 23                          | 192.168.2.3 | : 47808                        | Modify                  |  |  |  |  |  |
| Broadcast                   |             | :47808                         | Delete                  |  |  |  |  |  |

#### (2) BACnet router connection

Multiple networks can be connected via BACnet routers.

1. Sample network configuration with the use of BACnet routers

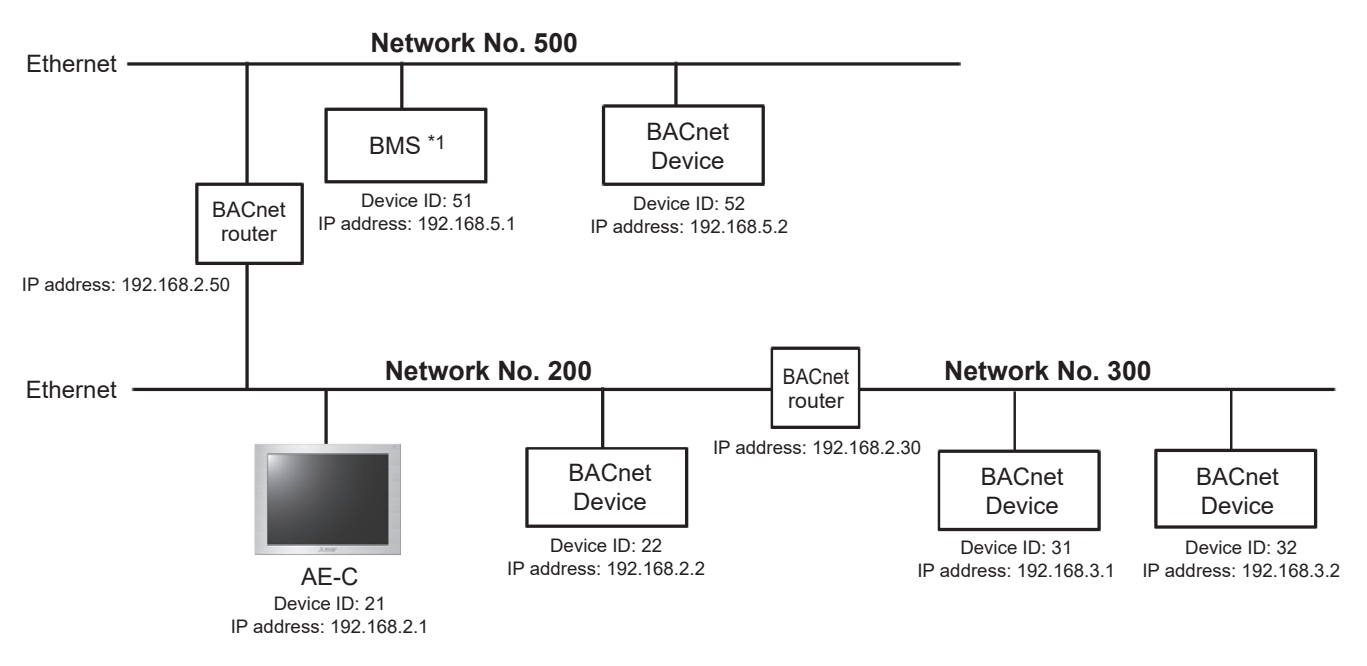

\*1 BMS: Building Management System

2. Configuring the Network and Device Settings

The [Network and Device Settings] screen below shows the settings for the sample network configuration with the use of BACnet routers above.

| _ |                             |             |                                |     |        |  |  |  |  |
|---|-----------------------------|-------------|--------------------------------|-----|--------|--|--|--|--|
|   | Network and Device Settings |             |                                |     |        |  |  |  |  |
| ٩ | Network No.                 |             |                                |     |        |  |  |  |  |
|   | Network No.                 | Туре        | BACnet Router Address/Port No. |     | Add    |  |  |  |  |
|   | Local                       |             |                                |     |        |  |  |  |  |
|   | 300                         | IP          | 192.168.2.30 :47808            | Ш   | Modify |  |  |  |  |
|   | 500                         | IP          | 192.168.2.50 :47808            |     | Delete |  |  |  |  |
|   | Global                      | IP          |                                | II. | Delete |  |  |  |  |
| L |                             |             |                                |     |        |  |  |  |  |
| 0 | Device Address              |             |                                |     |        |  |  |  |  |
|   | Device No.                  |             | Address/Port No.               |     | Add    |  |  |  |  |
|   | 22                          | 192.168.2.2 | : 47808                        |     |        |  |  |  |  |
|   | Broadcast                   |             | :47808                         | Ш   | Modify |  |  |  |  |
|   |                             |             |                                |     | Delate |  |  |  |  |
|   |                             |             |                                |     | Delete |  |  |  |  |

<Local (Network No.200) settings>

<Network No.300 settings>

| Network and Device Settings |             |                                |        |  |  |  |
|-----------------------------|-------------|--------------------------------|--------|--|--|--|
| Network No.                 |             |                                |        |  |  |  |
| Network No.                 | Туре        | BACnet Router Address/Port No. | Add    |  |  |  |
| Local                       | IP          |                                |        |  |  |  |
| 300                         |             | 192.168.2.30 :47808            | Modify |  |  |  |
| 500                         | IP          | 192.168.2.50 :47808            | Delete |  |  |  |
| Global                      | IP          |                                | Delete |  |  |  |
| Device Address              |             |                                |        |  |  |  |
| Device No.                  |             | Address/Port No.               | Add    |  |  |  |
| 31                          | 192.168.3.1 | :47808                         |        |  |  |  |
| 32                          | 192.168.3.2 | :47808                         | Modify |  |  |  |
| Broadcast                   |             | :                              | Delete |  |  |  |

<Network No.500 settings>

| Network and Device Settings |             |                                |        |  |  |  |  |  |
|-----------------------------|-------------|--------------------------------|--------|--|--|--|--|--|
| Network No.                 | Vetwork No. |                                |        |  |  |  |  |  |
| Network No.                 | Туре        | BACnet Router Address/Port No. | Add    |  |  |  |  |  |
| Local                       | IP          |                                |        |  |  |  |  |  |
| 300                         | IP          | 192.168.2.30 :47808            | Modify |  |  |  |  |  |
| 500                         | IP          | 192.168.2.50 :47808            | Delete |  |  |  |  |  |
| Global                      | IP          |                                | Delete |  |  |  |  |  |
|                             |             |                                |        |  |  |  |  |  |
| Device Address              | :           |                                |        |  |  |  |  |  |
| Device No.                  |             | Address/Port No.               | Add    |  |  |  |  |  |
| 51                          | 192.168.5.1 | : 47808                        |        |  |  |  |  |  |
| 52                          | 192.168.5.2 | 2 :47808                       | Modify |  |  |  |  |  |
| Broadcast                   |             | :                              | Delete |  |  |  |  |  |
|                             |             |                                | Delete |  |  |  |  |  |

### <Global Broadcast settings>

| _ |                             |      |                                |        |  |  |  |
|---|-----------------------------|------|--------------------------------|--------|--|--|--|
| 1 | Network and Device Settings |      |                                |        |  |  |  |
| ٩ | letwork No.                 |      |                                |        |  |  |  |
|   | Network No.                 | Туре | BACnet Router Address/Port No. | Add    |  |  |  |
|   | Local                       | IP   |                                |        |  |  |  |
|   | 300                         | IP   | 192.168.2.30 :47808            | Modify |  |  |  |
|   | 500                         | IP   | 192.168.2.50 :47808            | Delete |  |  |  |
|   | Global                      | IP   |                                | Delete |  |  |  |
| L |                             |      | -                              |        |  |  |  |
|   | )evice Address              | 3    |                                |        |  |  |  |
|   | Device No.                  |      | Address/Port No.               | Add    |  |  |  |
|   | Broadcast                   |      | :47808                         |        |  |  |  |
|   |                             |      |                                | Modify |  |  |  |
|   |                             |      |                                | Delete |  |  |  |

- 1. Configuring the Network and Device Settings Auto IP address setting
  - Note: You can obtain an IP address automatically without setting the BACnet router IP address and the device IP address.

For possible combinations, refer to 8-4-2-2 "Device Address" table.

#### (3) IP router connection

Networks connect through an IP router.

1. Sample network configuration with the use of IP routers

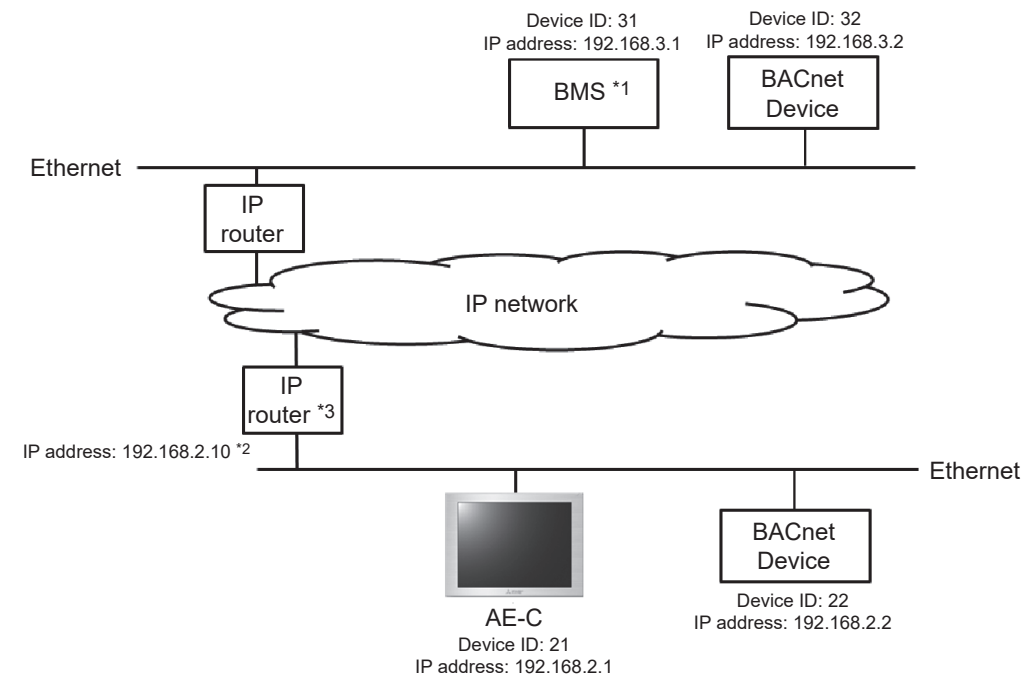

\*1 BMS: Building Management System

- \*2 IP address of IP router for network to which AE-C is connected
- \*3 The IP router forwards unicast messages across networks, but not broadcast messages. If using broadcast messages, ensure design in order that these do not leave IP routers.

2. Configuring the Network and Device Settings The [Network and Device Settings] screen below shows the settings for the sample network configuration with the use of IP routers above. "Network No." is "Local".

| Network and Device Settings |            |                                |                         |  |
|-----------------------------|------------|--------------------------------|-------------------------|--|
| Network No.                 |            |                                |                         |  |
| Network No.                 | Type<br>IP | BACnet Router Address/Port No. | Add<br>Modify<br>Delete |  |
| Device Address              |            |                                |                         |  |
| Device No.                  |            | Address/Port No.               | Add                     |  |
| Broadcast                   |            | :47808                         |                         |  |
|                             |            |                                | Modify<br>Delete        |  |

The use of IP routers will require the default gateway setting to be configured beforehand. (Refer to 8-2-1-2 "LAN2 (for BACnet)" for details.)

| 🛃 SetBACnet_v600 - 192.168.1.1 |                  |            |  |  |
|--------------------------------|------------------|------------|--|--|
| File AE-C400/EW-C50            | ) Help           |            |  |  |
| System Setting                 | s Group Settings | BACnet Set |  |  |
| Basic System                   |                  |            |  |  |
| Basic Syst                     | em               |            |  |  |
| LAN1 (for air condition        | ning system)     |            |  |  |
| No sending                     |                  |            |  |  |
| IP Address                     | 192 168 1 1      |            |  |  |
| Subnet Mask                    | 255 255 255 0    |            |  |  |
| MAC Address                    | 28E98E061AE8     |            |  |  |
| LAN2 (for BACnet)              |                  |            |  |  |
| IP Address                     | 192 168 2 1      |            |  |  |
| Subnet Mask                    | 255 255 255 0    |            |  |  |
| Default Gateway                | 192 168 1 254    |            |  |  |
| MAC Address                    | 28E98E001AE9     |            |  |  |
| BACnet Port No.                | 47808            |            |  |  |
|                                |                  |            |  |  |

#### (4) IP router + BBMD connection

Multiple networks can be connected via IP routers. Broadcast messages across networks are transferred by BBMDs.

1. Sample network configuration with the use of IP routers and BBMDs

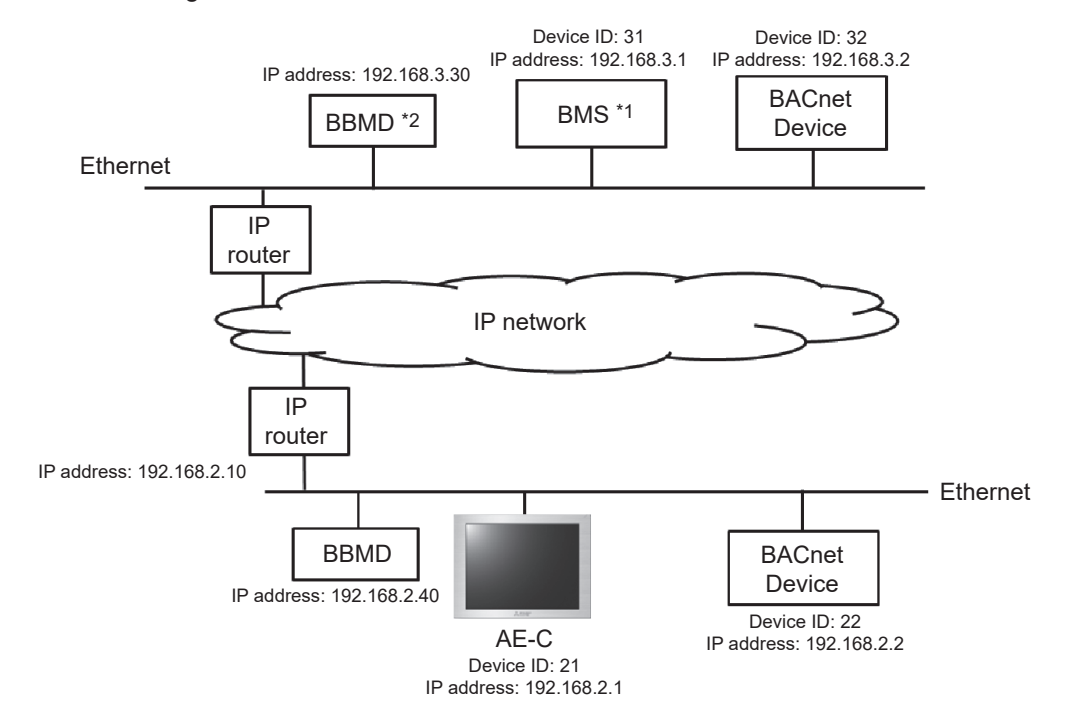

\*1 BMS: Building Management System

\*2 BBMD: BACnet<sup>®</sup>/IP Broadcast Management Device

2. Configuring the Network and Device Settings

The [Network and Device Settings] screen below shows the settings for the sample network configuration with the use of IP routers above.

"Network No." is "Local". Set the Device No. and Address.

| Network and Device Settings |             |                                |                         |  |  |  |
|-----------------------------|-------------|--------------------------------|-------------------------|--|--|--|
| Network No.                 |             |                                |                         |  |  |  |
| Network No.  <br>Local      | Type<br>IP  | BACnet Router Address/Port No. | Add<br>Modify<br>Delete |  |  |  |
| Device Address              |             |                                |                         |  |  |  |
| Device No.                  |             | Address/Port No.               | Add                     |  |  |  |
| 22                          | 192.168.2.2 | :47808                         |                         |  |  |  |
| 31                          | 192.168.3.1 | :47808                         | Modify                  |  |  |  |
| 32                          | 192.168.3.2 | :47808                         | Delete                  |  |  |  |
| Broadcast                   |             | :47808                         | Delete                  |  |  |  |
|                             |             |                                |                         |  |  |  |

The use of IP routers will require the default gateway setting to be configured beforehand. (Refer to 8-2-1-2 "LAN2 (for BACnet)" for details.)

| C                       |                |             |
|-------------------------|----------------|-------------|
| 🖳 SetBACnet_v600 - 19   | 2.168.1.1      |             |
| File AE-C400/EW-C50     | Help           |             |
|                         | _              |             |
| System Settings         | Group Settings | BACnet Sett |
| Basic System            |                |             |
|                         |                |             |
|                         |                |             |
| Basic Syst              | em             |             |
| LAN1 (for air condition | ing system)    |             |
| □ No sending            |                |             |
| IP Address              | 192 168 1 1    |             |
| Subnet Mask             | 255 255 255 0  |             |
| MAC Address             | 28E98E061AE8   |             |
|                         |                |             |
| LAN2 (for BACnet)       |                |             |
| IP Address              | 192 168 2 1    |             |
| Subnet Mask             | 255 255 255 0  |             |
| Default Gateway         | 192 168 1 254  |             |
| MAC Address             | 28E98E061AE9   |             |
| BACnet Port No.         | 47808          |             |

3. Message transmission across networks

IP routers transfer unicast messages across networks, but not broadcast messages. BBMDs are used to transmit broadcast messages across networks.

BBMD (transmission originator) transforms broadcast messages into BBMD transfer messages, and these messages are sent to the transmission destination BBMD through IP routers. (Originator BBMD ->IP router ->IP network -> IP router -> Destination BBMD) The transmission destination BBMD transforms the received BBMD transfer messages into broadcast messages and transmit them to the devices on the target network.

AE-C sends broadcast messages to the following devices:

- All devices that belong to the same network as the AE-C
- All devices connected to other networks via the BBMDs

#### Important

Transfering messages between BBMDs will require the BDT (Broadcast Distribution Table) settings on the BBMDs to be made. It is assumed here that the BDT settings have already been made.

## **Appendix 2: Added functions**

The added functions are as follows.

| Version                  | Added item          | Description                                                               | Reference |
|--------------------------|---------------------|---------------------------------------------------------------------------|-----------|
| Ver. 1.10<br>(Additional | BACnet function     | Compliant with ANSI/ASHRAE Standard 135-2010, 2012 and 2016 Revisions 21. |           |
| function from AE-C/EW-C) | BACnet Setting Tool | Release of the BACnet Setting Tool for AE-C/EW-C                          |           |
| Ver. 1.20                | BACnet function     | Green Mark compatible. COP object is added.                               |           |

## **Trademarks and registered trademarks**

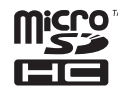

MicroSDHC logo is a trademark of SD-3C, LLC.

Android and Google Chrome are trademarks of Google LLC.

BACnet is a registered trademark of ASHRAE.

IOS is a trademark or registered trademark of Cisco in the U.S. and other countries and is used under license. iPad, iPad mini, iBooks, Safari, macOS, and Apple are trademarks of Apple Inc. registered in the U.S. and other countries.

Microsoft, Windows, Excel, Microsoft Edge, and Windows Server are registered trademarks of Microsoft Corporation in the U.S. and other countries.

MODBUS is a registered trademark of Schneider Electric USA Inc.

Oracle and Java are registered trademarks of Oracle Corporation and/or its affiliates in the U.S. and other countries.

Other company names and product names shown in this manual may be trademarks or registered trademarks of their respective companies.

This product is designed and intended for use in the residential, commercial and light-industrial environment.

The product at hand is based on the following EU regulations:

- Low Voltage Directive 2014/35/EU
- Electromagnetic Compatibility Directive 2014/30/EU

2011/65/EU; (EU) 2015/863; (EU) 2017/2102:

The restriction of the use of certain hazardous substances in electrical and electronic equipment

Please be sure to put the contact address/telephone number on this manual before handing it to the customer.

## MITSUBISHI ELECTRIC CORPORATION

HEAD OFFICE: TOKYO BLDG., 2-7-3, MARUNOUCHI, CHIYODA-KU, TOKYO 100-8310, JAPAN MANUFACTURER: MITSUBISHI ELECTRIC CORPORATION Air-conditioning & Refrigeration Systems Works 5-66, Tebira 6 Chome, Wakayama-city, 640-8686, Japan